# **ө₿ –⊖ⅅ<sub>₽</sub>₩₩₩ ₢₡ŋ₩ Dell™** ST2220T**е₿**

<u>9₿n-ŋ-ə</u> <u>9₿n Ksn</u> <u>9₿n ₩û₽n</u> <u>-₡û,⊖ ๗-₽</u>

# -ր"ə-*-*ֆր-ր ,-ֆր

.Յ‴₩Ө –₩₡₽ ә₱₦ ₢₦ ₯₡₡₮₡ Ө-‴ ₯ŋ₡₩ ₭₡₡₿₩ ₧₯₧ :₧₯₧ 💋

# 

.--∓¢/ə¢/ΜηλΘρ---∓ə Dell Inc. ₩ ΘηλΘ--¢/əə₩₩ ¢/μ₩ηλη--8Θρs://μ

– መንፅ – «ይቀր – መንፅ Microsoft Corporation ትናፈምተተቀውቀም። ትርጉ መንስት አንድር የሆኑ በ በርና / Microsoftም ትናፈም ትርጉ በደረገ ትናት ትርጉ በ በርጉ መንስት አንድር በ በርጉ መንስት የሚመረጉ ትርጉ በ በርጉ መንስት የሚመረጉ ትርጉ በ በርጉ መንስት የመንስት የ የመንስት የመንስት የመንስት የመንስት የመንስት የመንስት የመንስት የመንስት የመንስት የመንስት የመንስት የመንስት የመንስት የመንስት የመንስት የመንስት የመንስት የመንስት የመንስ

#### ST2220TcRsn

Rev. A00 2010 000 PT

<u>,©ixh–n **%**n</u>₩ n"‴Θ

**ө₿**р–ŋ–ә ө₿-ð/), ₩₩₩ ₢₡ŋ₩ Dell™ ST2220T ‴-₠ ө₿

- <u>n"Øən Dixh-</u> 🥚
- <u>₿-₩n-K-m</u> 🎱
- <u>-sƏ-Rs#s#" (2-n(1)"</u> 🍳
  - <u>⊖Bn €₽₩</u> 🎱
- (USB (Universal Serial Bus s
  - - <u>ns–"‴₦ –₡‴<del>K</del>n</u> 🎱

# n"¢en ₪m–

. – physics  $\mathbb{R}^m$  rest of  $\mathbb{R}^m$  rest of  $\mathbb{R}^n$  rest of  $\mathbb{R}^n$  r

.-₩₡-₮₩-₿₺₽₨₡₩₡-₮₩ ₨₡-₠₡₦₷ -ә-ә-₭-₥Ѳ₩₦ г₡₮₡ ₶₡₭ ә₦ ₶₥₡₡ . ө₿₦ ₱₿₡₳₶₥₡₽₨₡₡₦₭₡₱₱₨₨₡₦₡₮₩₨₡₺₡ :₥₰п M

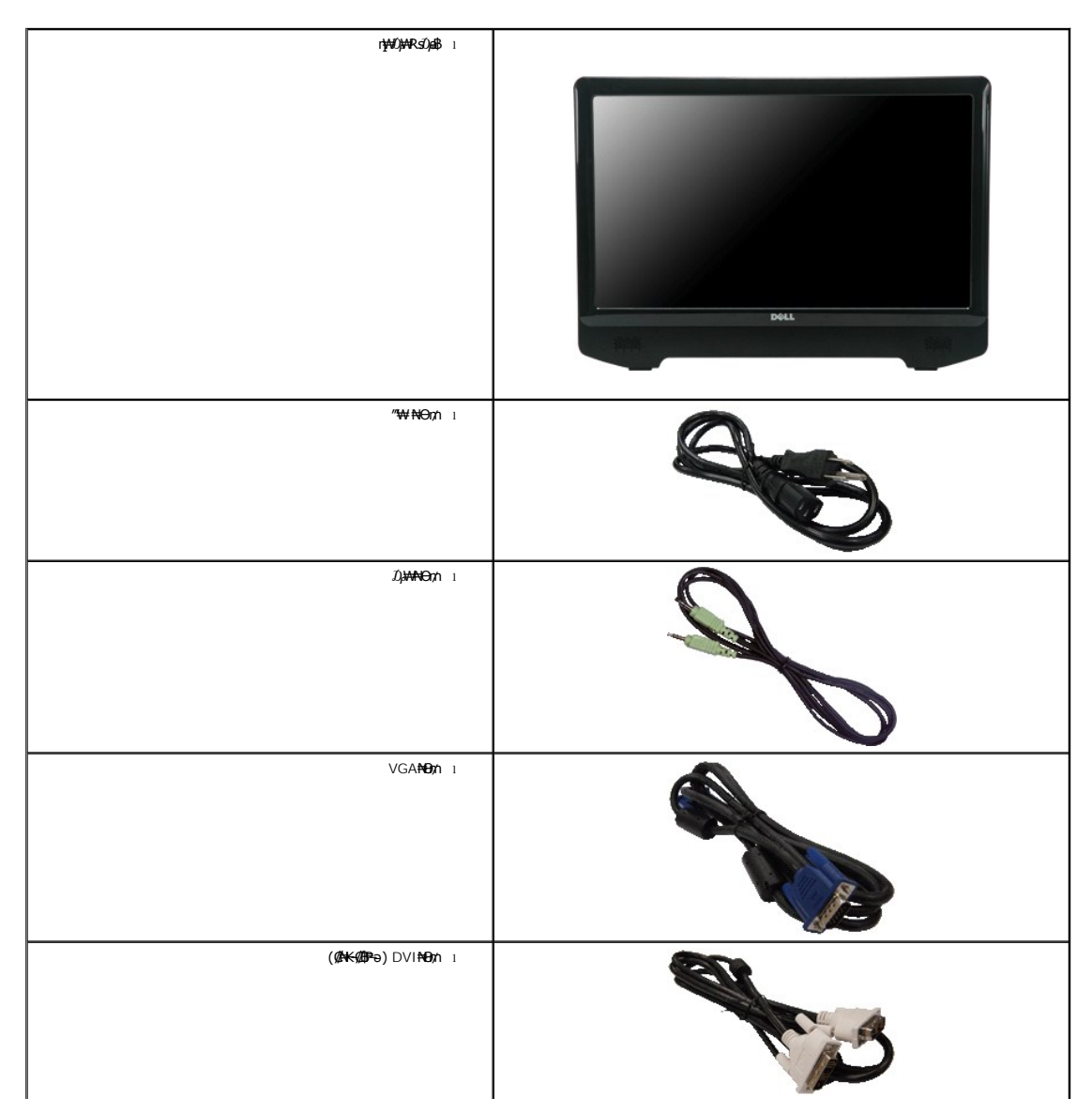

| (ethe) J,ethef for USB – ∂ØCBØØ – ₩Ø Pa₩) USB up stream Hogn i |      |
|----------------------------------------------------------------|------|
| (−₠₡₦\$╴,ӷ₡ӷ₩₽₦₯₱∩₢₡₩ <i>,∽°₡</i> ₠Ө-ҧ╼₯₽₡₩)ҧ₯₡⊥               |      |
| <b>⊄-⊴0-€N</b> ₩ 1                                             | D¢LL |

# <mark>₿-₩</mark>n-<del>К</del>-₥

:**-₩₩-**ՠ**e฿ր-₭-**ՠ**ՠ₩///),₱\_ՠB%/#₩ Rs//**₀ TFT LCD **e-₿** ST2220T**e**₿

- .(₩₩546.8) '₩6 21.5 ₪-₩₩96-9 ■
- .-₡-₥-₩₭-෦₱₽₽₩₩₢₮₩₽₥₡₩₪₥- ,X 1080 1920 րդ₱ր ■
- .e฿₦ ⊖–sր‴ə p⊅,⊝฿ր ₪sր ₦₥ –ə ₢₡–₯⊖₿әә րր"₩ ₯o₩₦₡e
  - .୮₡₫₽₽₽₩₡₡₩₩₽₽₡₽
  - .₥₿₩ӨᲝ₥₡₩Ө₡₭-₩,"₦₿₱₥₭₥"₦+₥₡■
  - .C7₩/p₩//28″/2₩//28P-ƏN-pN+smppN+(OSD)C77₩%/27b--//201 ■
- .₿-₩'n\_₯₡/- (ICM) ₨₡₡₯₿₿₩₥ ≡Ө-\$,(INF) ₪₥₦₥₭₩ ≡Ө-\$₨₯∩₭₥— 'n\_₯₡/-₠₡₦\$
  - .Energy Star ₪\$ ₩ə- Energy Saver ₭-₥
    - .ր‴₠Өә₦₡₯₭≡₡‴ ∎
    - .¶¶nj⊖Rsøk⊖ ₩Rsøk+ #¥2 x 2%∋– ■

# -<del>sO</del>-R*s©s*N"@-<u>n</u>@"

# ⅆ₳₼₰₢₳₳

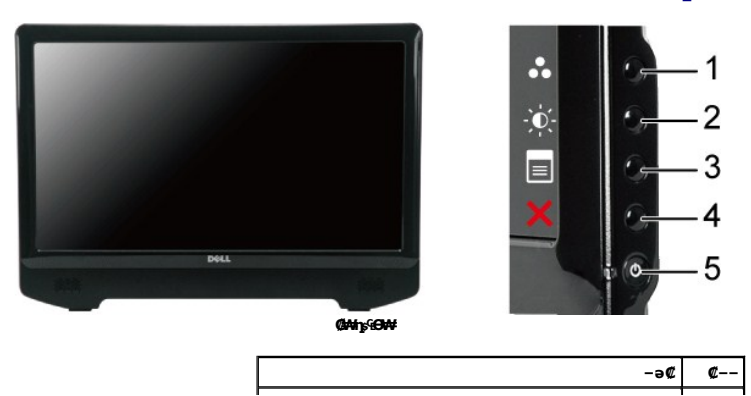

| ₩ Rs/ID,- <del>O</del> \$ Rs/IOB₩/I/"Θ    | 1 |
|-------------------------------------------|---|
| -₡₽₽₩/~₡₽₽ ₡‴Ө                            | 2 |
| (OSD) ₢₮₩ ₠₡₱ ₡‴ө                         | 3 |
| [Pa@B#/                                   | 4 |
| (₡ <i>–₡₡</i> ₭₨₯)₡ <b>₽₡</b> ₼/₽₦₯₱₽ -₱₥ | 5 |

# **₡"**'''ә₠**Ө₩**

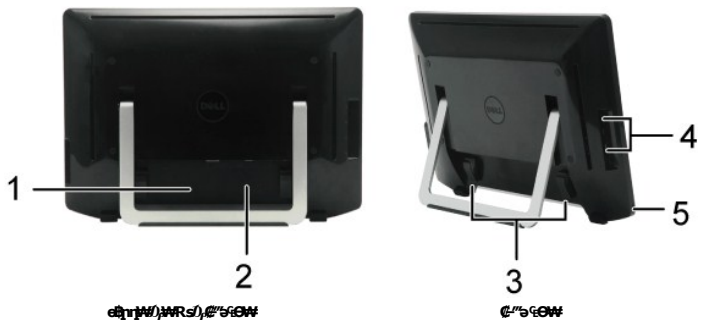

| ¢ | -ə¢                  | -₩¢                               |
|---|----------------------|-----------------------------------|
| 1 | ŋ−\$⊖⊖ ₡−ŋ₡₮ ₱₮₩ ₡−− | .₡₭₥₠₥₡₩₦₳₲₢-₿₦ Dell RsDps ₡₿₡₦   |
| 2 | ∩₭₡₅ө–₡∩ <i>₡</i> –– | . <b>⊓₭₡</b> \$₽ ₡-₡ә ә ₠₱₩       |
| 3 | Rs₡₦⊕₥ ⊖-            | .ϴ−ϼ Ͼŋ Rs₡₦ϴ₥ϼ ϶ <del>ϴ₭</del> ₩ |
| 4 | USB downstream a     | .USB <b>ዝፀ</b> ን∩ <b>Θ</b> Ø/ዝ    |
| 5 | ſ‴€θə₩₡₯₭ ≡₡″        | .e\$ns-n∦n∺                       |

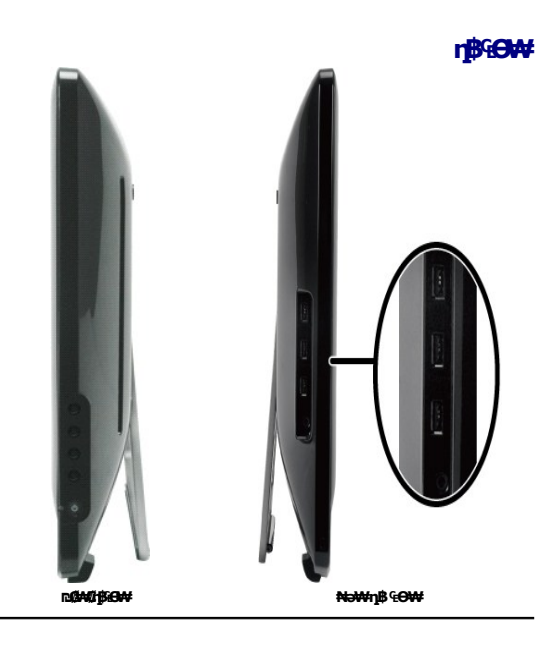

# ₽-‴₠Ѳ₩

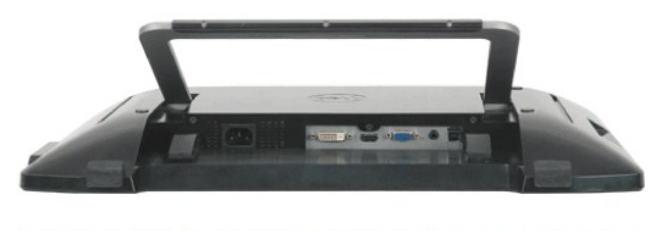

|   | ۰       | P | • |   |   |
|---|---------|---|---|---|---|
|   |         |   |   |   |   |
| 1 | 2       | 3 | 4 | 5 | 6 |
|   | r⊔-‴€⊖¥ | ŧ |   |   |   |

| ¢ | -ə¢                      |
|---|--------------------------|
| 1 | <i>₡₡ "</i> ₩ ₦9₥₦ 9‴₩   |
| 2 | DVI <b>θ</b> ‴₩          |
| 3 | <b>Θ‴₩</b> HDMI          |
| 4 | VGA <b>6</b> ‴₩          |
| 5 | Line-in-¢p               |
| 6 | USB upstream <b>6</b> ‴₩ |

#### **ө₿**р **₽₩**

.ebp.HRs/16-Rs/16/140Rs/16/10/14=#Tpm/18H-p/16+HRs/16-Rs/108+-p-0.0.p/14+H0sRs/129pRs/14/10,70

#### sPTITMBN-INCKOOBW

ᠭ₦ᢌ₩ᠭ₩᠆ᡷ᠋ᢩ᠄*ঃ₱ᡀᡢᠯᡛᠣ᠐ᠴᡢᠯᡛ᠆ᠿᡛ*ᢂ᠄᠊ᢌ₭᠆"₭᠆₥.-₩₡Ტ᠆₭₡ᢌᢒ᠕᠆₦ᢌ₱₮ᢩᡢᡢ₡₿ᢌ₡₻᠆₠᠆ᢀ᠌᠌᠌ᢁᢟᢌ᠋ᢂᢤ᠋᠆ᡁᠰᢂᡧ᠆ᡁ᠕ᡩᡛ᠕ᡀ᠆ᡁ᠕ᡩᢂᡩᡢᡁᢪ ᠬᢖᡐᢂᡙ᠐ᡋᡆᢔᢂᢟᡆ᠖ᡏᢂᡢᡙ᠆ᡜ᠈᠆ᡩ᠆᠆ᠱᡢ᠆᠕᠆ᢨ᠆ᢤ᠓᠆ᢤᢁ᠆ᢤᢁ᠆ᢤᢁᡁᡩ᠉᠅᠄ᢞᠮᢆᢧᡕᠬ᠘᠖ᠳᡗᠮ᠌ᡷ᠄

| sPTn mØB           | <b>_₽</b> 0 <b>₽</b> ₽   | -a@- | Ørtennte | (sp-orum)(sp | VESA                                 |
|--------------------|--------------------------|------|----------|--------------|--------------------------------------|
| <b>Rs₩@)</b> W 55  | THE T                    | ₩ØD₽ | HØP      | HØP          | ₩Ø₽ USB- <b>-₩@⊕₩₩Θ<u>Γ</u>₩-</b> Ø₽ |
| <b>(###=)</b> W 28 | Telet                    | ₩ØØ₽ | ₩Ø₽      | HØD#         | ſ₩¢₽₩-₽₽                             |
| W 1                | <b>€K</b> Ø <sub>P</sub> | €‴-₩ | N//OJPAN | ₩∭C)₽₽₩      | Active-off                           |
| W 0.5              | ¢Ban-                    |      | -        | -            | (Br                                  |

.-əƏŋ – "Նր–րր " ə əb–, –ə₮-₩₡Д₽ ӨВ₩Ө ө₿рә₥ ₠₡₥ ₨₡₩Ө Дө Rsə .n**ဠ₦**Ө (Normal) ₩₡ө₥–Д₽ ӨВ₩Ө ₦Д₽₡ ₢₱₩ր ₠₡₽ :**n "n** 🦉

|                  | Dell ST2220T |   | MESSAGE                                                                                                    | Dell ST2220T |
|------------------|--------------|---|----------------------------------------------------------------------------------------------------|--------------|
|                  |              |   | There is no signal coming from your computer.                                                                                                    |              |
| up.              |              | ъ | Press any key on the keyboard or mouse to wake it up .                                                                                                    |              |
| or button again. |              |   | To change to another input source press the monitor button again.                                                                                                    |              |
|                  |              |   |                                                                                                    |              |
|                  |              |   |                                                                                                    |              |
|                  |              |   |                                                                                                    |              |
|                  |              |   | MESSAGE                                                                                                    | Dell ST2220T |
|                  |              |   | MESSAGE<br>There is no signal coming from your computer.                                                                                                    | Dell ST2220T |
|                  |              |   | MESSAGE<br>There is no signal coming from your computer.<br>Press any key on the keyboard or mouse to wake it up .                                                                      | Dell ST2220T |
|                  |              |   | MESSAGE<br>There is no signal coming from your computer.<br>Press any key on the keyboard or mouse to wake it up .<br>To change to another input source press the monitor button again. | Dell ST2220T |

.<u>c₮₩n ₠₡₱</u> ₦ә ө₦ ₡n₥ ө₿n ә '₯n'– Ө‴₩n ә ₦₯₱n

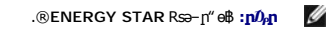

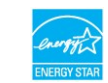

." Win RS2WW "Win NOm s-#K #1# NO, s#-Om OBWO sPTinn#B2 N#Nn NEON D#K

# RsØKØ₽ØŋØs₽

#### VGA **Θ‴₩**

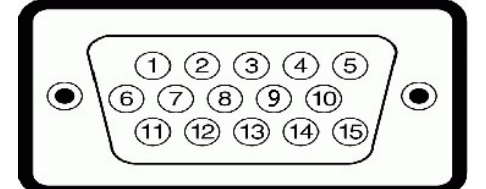

| <b>⊖-″₩ŋ-əŋ₩Ən ₦₨₡₭₡₽</b> -15 <b>ŋ</b> ₿ | rø₽₽₩ |
|------------------------------------------|-------|
| Rsr∌ə <b>∦</b> -                         | 1     |
| \$ <b>-</b> ₡- <b>э</b> ₡-               | 2     |
| ₩₥₋₴₡                                    | 3     |
| €∰J                                      | 4     |
| ₡₩₩₽₽₽₽₩₽₽                               | 5     |
| Rsnp-r₩fp                                | 6     |
| s-₡-I₩₽                                  | 7     |
| qt₩ŋ-t≬¥#                                | 8     |
| <b>6‴₩</b> <u>∩</u> ₩ 5V                 | 9     |
| qt₩1-₹¥r¢⊡                               | 10    |
| q₩ŋ                                      | 11    |
| ddc Ø <del>kk</del>                      | 12    |
| ₡₽₽₽₩₩₩                                  | 13    |
| Ønterrite                                | 14    |
| DDC ലെഗ്ഗ                                | 15    |

DVI **θ‴₩** 

|--|

| <b>N0m0R\$\$\$\$</b> -24 ∎Ø\$\$\$\$\$ | ( |
|---------------------------------------|---|
| -TMDS RX2 1                           |   |
| +TMDS RX2 2                           |   |
| րsən TMDS 3                           |   |
| <b>.3</b> 8 4                         |   |
| <b>,78</b> 5                          |   |
| DDC∎⊫00 <sub>0</sub> 6                |   |
| DDC Ø <del>KK</del> 7                 |   |
| <b>./B</b> 8                          |   |
| -TMDS RX1 9                           |   |
| +TMDS RX1 10                          |   |
| րsəր TMDS 11                          |   |
| <b>.降</b> 12                          |   |
| <b>,3</b> 8 13                        |   |
| 5V <b>+ր₦∅,₱ր‴₩</b> 14                |   |
| <b>Ø₩₩80,րsø¢np</b> 9 15              |   |
| Hot Plug <b>∉<u>r</u>₡</b> 16         |   |
| -TMDS RX0 17                          |   |
| +TMDS RX0 18                          |   |
| րsəր TMDS 19                          |   |
| .乃 20                                 |   |
| <b>乃</b> 21                           |   |
| րsən TMDS 22                          |   |
| +TMDS Clock 23                        |   |
| -TMDS Clock 24                        |   |

#### **Θ″₩**HDMI

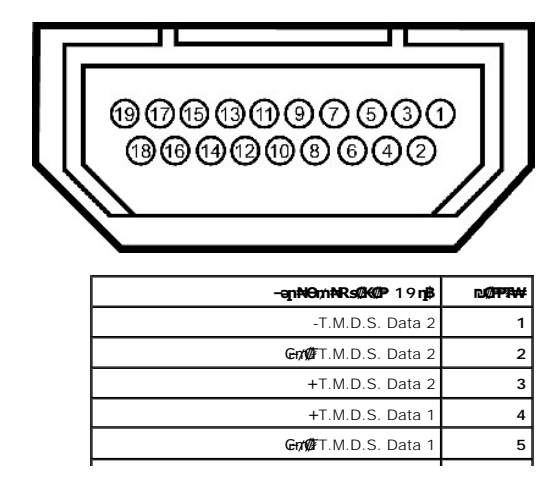

| 6  | -T.M.D.S. Data 1            |
|----|-----------------------------|
| 7  | +T.M.D.S. Data 0            |
| 8  | <b>€n/#</b> T.M.D.S. Data 0 |
| 9  | -T.M.D.S. Data 0            |
| 10 | + T.M.D.S. Clock            |
| 11 | Griff T.M.D.S. Clock        |
| 12 | - T.M.D.S. Clock            |
| 13 | CEC                         |
| 14 | (₪\$Ŋ⊖.N.C) –₩              |
| 15 | SCL                         |
| 16 | SDA                         |
| 17 | CEC/DDC \$ an               |
| 18 | 5V+ <b>‴₩</b>               |
| 19 | Hot Plug <b>#f</b> #        |

(USB (Universal Serial Bus

<u> ₪₥–n ₰n₦ n"‴Ө</u>

#### **"'₱₮₭**

ө₿ –ϴ*ᡗ*ϼ<del>₩₩Ν</del> ₢₡ŋ₩ Dell™ ST2220T ‴–₠ ө₿

<u>-‴₡₠Ө -ə-n</u> ● <u>n₭₡₅n-ə.₮-₭₯₡₩- (n**9₦9**6"n ə) FCC₯n-n</u> ●

Dell RsD. s @B@ 🎱

#### **-‴₡**₠Ө -ә-ր :րր"ә∆

ØknWgHknF-ə/-₩¶KnFRseNRs@HW)g1@WFWORsØKCEWRsØQH6O-əRsØK-Øn0,-s00-₩Cn:pp"ə 🛕

# 

#### Dell RsD<sub>p</sub> s **ØB**Ø

.(WWW-DELL (800-999-3355-800 ₪–₱₦₠Ө₅–₿₡₦ ₨₡₦–₥₡₡₽ŋ–₿₽Ө-‴–\$₦

. Dell NRS/28-White Neterla - Bill - Bill - NG , p - NG , p -

.support.dell.com θ-mθ \$θ .1

- .₰ҧր ₡‴Ө Choose A Country/Region ‴₱₭ր ₠₡₱ր₩ ә₿₩₭ րә ₨րӨ –"әӘ –ә ≡әӘ‴Ө .2
  - .**₰**ŋฏn ₦ ₦ә₩ ŋ₿Ө Contact Us ≡″₦ .3
  - .₢–₿₯₡₱₦ ₨₡₩₡₴₩₯₥₡₩₥*-*₡\$Ө –ә*-₡*Ө‴Ө .4
    - .Dell Rsւℬր\$ ₡₿₡₦₢₦ ր‴–₭ր ԹղՅ‴Յ .5

<u> Խտ–ր Հր₩ ന"‴Ө</u>

**ອ₿ր ₭**\$**ɲ** Dell™ ST2220T ө₿ – ѲЉ<sub>?</sub>₩₩₩ ₢₡ŋ₩

# .գ₭₭₡ә₦<u>լ</u>₡๏₨₯ Dell™ ₦ <u>ŋ</u>₡₡₭ –ә ₡₭‴₦– Ө″₩ ₢-Ө ₡ ₨ә

.GNAGT₩ηΤ#©±n-ΘΔ,#%:ກηΔη ຎຊηηΝη%₩əη-n-,₩Θ#(\$ -#(n #.e ə ຎ″n ,<u>http://support.dell.com</u> Θ-m)₩-№e.1

.**1920X1080**-₥ րդ₱րը ә ₯–Өѕ₦ ₡₭ ր₮₭ ,₢–Ө ₢₮₩ր ₮₡₠₥ –Ө₯ ₪ѕրր ₡₦ր₭₩ ә ₭ѕր ‴ә₦ .2

.<del>-.₩৸</del>p –ր₱pѲ ₢₩– ₢₮₩ ₮₡₠₥ –n–ә ₨₡₠₱ ₦Өѕ₦ ?Dell ₨₯ ѕ –₿ ,Х 1080 1920-₦ րդ₱րր ә –₭₦ ‴₦₿ր ә₦ ₨ә **։ր/չր** 💋

<u> ₪₥–n ₰n₦ n"‴Ө</u>

#### <u> Խտ–ր Հր₩ ന"‴Ө</u>

eBn ₭sn Dell™ ST2220Te8

# Dell™**₿-₩ -₭₡ә₢₮₩ ₮₡**₠₥ -ә <u>ŋ</u>₡₡₭*Ө*″₩ ,₡₭‴₦- Ө″₩ ₢-Ө ₡ Rsә

.-**դөր (####5:11-0**0), .2

.**Rsŋ∰ ‴**Ө.3

.(p₩mp-NVIDIA, ATI, Intelp=##appn:.4

. ( <u>http://www.NVIDIA.com</u>-ə <u>http://www.ATI.com</u>r#ን በአካቢ-ሪንዙ ወያስ ትኩ₭₩ դ-ր- ₢₮₩ր ₮₡₠₥ \$₱₮ ₦₠₭₠₭₡₽₽₦- № .5

.1920x1080 -₥ ₥₱₥ ә ₯–Өѕ₦ ₡₭ ₥₮₭ ,₢–Ө ₢₮₩₥ ₮₡₠₥ –Ө₯ ₪\$₥ ₡₦₥₭₩ ә ₭\$₥ ‴ә₦ .6

.1920x1080 ከበፆበፁ ₢₩– ₢₮₩ ₮₡₠₥ –₥ –ә ፁ‴₩ր ₪₿₡ ₨₯\$ –₿ ,1920x1080-₦ ከባፆበቦ ә –₭₦ ‴₦₿Ი ә₦ ₨ә :µ₯₥ 🌠

<u> ₪₥–n ₰n₦ r/"‴Ө</u>

#### <u> ₪₥–n *₰*n₦ ㎡‴Ө</u>

# **ອື່ຣິກາ¥ິ່ງ, Pn** Dell™ ST2220T e₿ -ອ/), ₩₩₩ GØ<sub>1</sub>₩

- <u>e₿n₩0,₽n</u> ●
- <u>₡₩ŋ₅ŋ ₦₭₱Ѳ ₢₮₩ŋ ₠₡₱ –₅ѲѲ –₩₡</u> �
  - <u>(OSD) ₢₮₩n ₠₡₱Ө –₩₡</u> ●
    - <u>₡⊖₡₩ nn₱n nən</u> 🍳
- <u>–⊖ ₩n₦ n₿ –⊖ ₡–₿n Rs–\$₡₩₦ ө₿n ə nən\_</u> 🍳
  - <u>.D.e₩n e\$⊖-₩//</u>. ●

# e₿n₦₯₽n

.eBpa s@Annt @nn 🙆 s₩n NDp ≡″N

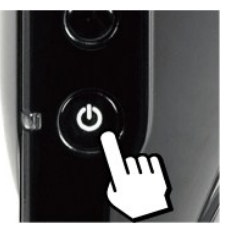

# **₡₩**դ₅ր **₦₭₱Ѳ ₢₮₩**ҏ ₠**₡₱** –₅**ѲѲ** –₩₡

.n₭-₩n –nen ə -₭₦ ₡nn e₿n n₿Ө Rs₡\$₩n ₦⊅, ≡‴₦

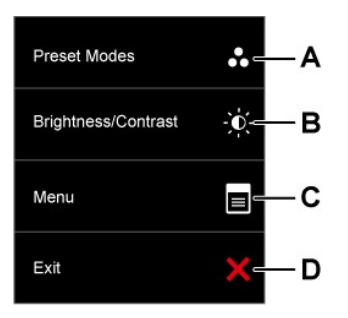

|   | rj <b>ente</b> derte  | -ə¢                                                                                                    |
|---|-----------------------|----------------------------------------------------------------------------------------------------|
| A | 6                     | . <u>₢₮₩∩₠₡₱⊖−₩₡</u> Იә.≠₩₨₡₯₩₨₡₡₰₳₿₦ <u>∩</u> ₩₡₢₩~″Ѳ₦₡₰₥₳₩₨₡₡₰⊶Ө₅₽₨₡₳₿₩₽ <sub>₽</sub> ₩₩₰⊱═″₦               |
|   | ₩Rs¢p-₩Rs¢0₿₩         |                                                                                                    |
| В | -@ <u>1</u> -@(к/~@пө | Contrast"(-₡ᲘᲛ) "Brightness" րቌፁր ₠₡₱ ₦ә ր₡₡ ր₡ө₦ (-₡nַ-ө₡₭-₡nָᲛ) Brightness/Contrast ቌ₩Მ ₩ n<br>.(-₡nַ-₫₭) " |
| С | €€₽                   | (OSD) ₢₮₩Ი ₠₡₱ә ө₡₿Ი₦ ₡Ი₥ ₠₡₱₧ s₩ ₦₯ ≡‴₦.                                                                     |

**∩₭₩₽**₡₠₡₱₩–₢₮₩₽₽₠₡₱₩ә₿₦₡₽₥₳₽₽₱₡₿₡)Exit≡″₦.

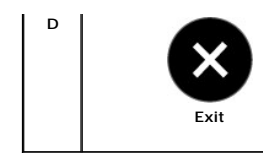

#### ¢₩ŋşŋ**ŗ₦∅,₽ŋŋ‴-₦**₡₩

.ր₭–₩ր –դеր ә –₭₦ ₡ӆ₥ ө₿ր դ₿Ө <u>₨₡₩∩₦₯≓″₦</u>

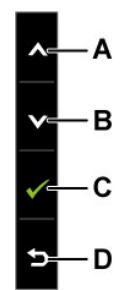

|   | <b>ſ₿Ħ₩₽</b> ₽₿ <sup>°</sup> Ħ | -ə¢                                    |
|---|--------------------------------|----------------------------------------|
| A | I skýbane                      | ₢₮₩∩₠₡₱Ѳ₨₡₠₡₱(‴──₽₦₡₽₽₩)₪ー₥₦₡₽₽₦₰₩₦₤₦. |
| В | I HAMA                         | ₢₮₩₽ ₠₡₱₳ ₨₡₠₡₱ (‴—₠₽₡₠₫₦)₪–₥₦₡₥₽₦₩≅₦. |
| С | - €ə                           | ព្⁄⊄‴Θր ə ə₦ ⊄ព្វា (−⊄ə) OK ≓¶.        |
| D | (p"‴) Back                     | ⊄∋ր €₡₱₦ -"‴₦ ₡ŋ₥ (ր " ‴) Back ≝₦.     |

# (OSD) ₢₮₩<u></u>'n ₠₡₱**Ѳ** –₩₡

# Rs₡₠₡₱µ₥₯₩ ₦ә **№**

.Rs#ú/## @7#p %@Ppi), @##--popp o pKRso Rso -### Rs##-K#p .Rs##-K#p @&#-&-> ##o&p ,C7#p %#P# o# -@ \*\*> %#P# 6## @## \*\*\*+ -\_popp o pK Rso:pi/p

| Menu       |                             |                         |                         | Dell ST2220T   |
|------------|-----------------------------|-------------------------|-------------------------|----------------|
| Đ.         | Brightness/Contrast         | Brightness              | ▶ 75                    |                |
| [+]        | Auto Adjust                 | Contrast                | ▶ 75                    |                |
| Ð          | Input source                |                         |                         |                |
| *          | Color Settings              |                         |                         |                |
|            | Display Settings            |                         |                         |                |
|            | Audio Settings              |                         |                         |                |
| 華          | Other Settings              |                         |                         |                |
| ×          | Personalize                 |                         |                         |                |
|            |                             |                         |                         |                |
| ( <b>1</b> | Resolution: 1280x1024@      | 60Hz                    | Maximum Resolution:     | 1920x1080@60Hz |
|            | .en-⊄‴⊖ <del>K</del> n -₱ən | Rs,Rs¢/₩₩₮₪¢/00-Ĵ)₀[19; | n.€ø#⊖–ø-₽∋n ₪ø⊖–⊖0,₦øn |                |

- - .₡–₿₥₠₩₱Ө–‴Ө₦₡₥₥ ඁ**๛**₋\_**`** ₨₡₩₥₦₯≡″₦ .4
- .Rsŋ-sŋ ₠₡₱₦ -"""₦ -ŋөŋŋ ә ₦Өs₦ ₡ŋ₥ 📀 -ә , -₩₡₡sŋ -ŋөŋŋ ә ₦Өs₦ ₡₦Ө₩ Rsŋ-sŋ ₠₡₱₦ -"""₦ ₡ŋ₥ 🖻 " "ө .6

.₪ŋ₡₰₱₦– ₢₮₩ր ₠₡₱Ѳ –₡–₱әр ₦₥ ₦ ր₩₡ ₽₦₡₥₩ ₽әѲ₽ ₽₦₢₠₽

| . NVF | <b>₽₭₩</b> ₡₠₡₽– ₠₡₽ | -ə¢                                               |                                                          |                                                              |                                                |                                       |                            |
|-------|----------------------|---------------------------------------------------|----------------------------------------------------------|--------------------------------------------------------------|------------------------------------------------|---------------------------------------|----------------------------|
| 0     | BRIGHTNESS/CONTRAST  | ₡₱⊖ ₩ր                                            | Brightness / Contrast ₠                                  | ₡₭n ә– –₡nѲn ә –₭₦ ₡ŋ                                        | ₡ŋ-e                                           |                                       |                            |
|       |                      |                                                   | Dell ST2220T                                             |                                                              |                                                |                                       | Menu                       |
|       |                      |                                                   |                                                          | ▶ 75                                                         | Brightness                                     | Brightness/Contrast                   | <b>O</b>                   |
|       |                      |                                                   |                                                          | ▶ 75                                                         | Contrast                                       | Auto Adjust                           | [+]                        |
|       |                      |                                                   |                                                          |                                                              |                                                | Input source                          | Ð                          |
|       |                      | _                                                 |                                                          |                                                              |                                                | Color Settings                        | *                          |
|       |                      | ^                                                 |                                                          |                                                              |                                                | Display Settings                      |                            |
|       |                      |                                                   |                                                          |                                                              |                                                | Audio Settings                        |                            |
|       |                      |                                                   |                                                          |                                                              |                                                | Other Settings                        | t                          |
|       |                      | <b>→</b>                                          |                                                          |                                                              |                                                | Personalize                           | *                          |
|       |                      |                                                   |                                                          |                                                              |                                                |                                       |                            |
|       |                      | ×                                                 | ion: 1920x1080@60Hz                                      | Maximum Reso                                                 | 060Hz                                          | Resolution: 1280x1024@                | (1990) H                   |
|       | Back                 | ⅁₅₩⅌ⅅℯ⅌                                           |                                                          |                                                              |                                                |                                       |                            |
|       | Brightness           | ∋nə⊡–n⁄n₩                                         | ),₅n–ə₦₮₭₭₡₩–₦n–ə–₡nӨ                                    | _                                                            |                                                |                                       |                            |
|       |                      | ົລ <sub>\$₩⊖ ມີ</sub> ,₀                          | ⅅℯ℮−−₡ҏѲրә₪₡₠ෳր₦₡℩₥                                      | ¥) n-ə¢000n₩¢nm♥s                                            | (100 <b>Rs₩Ø₩ ~ 0Rs₩</b>                       | .(                                    |                            |
| :     | Contrast             | ӣ҈ӈѳ₡Ҝ҉ҏӛҏҜ₩                                      | Հs#µnnhn Rs#-"ən ₪#0 ₮‴#n -ə-#i                          | יאק m¥n¢‴.pe-\$60Rs∰mpe                                      | €⊡n₩‴əN-,-₡րΘր ə                               | ₭₪-₭—₥ŋ₨∋-₡ŋ-ө₡₭₧₽₧₭                  | .₰∓⊣                       |
|       |                      | ົງ,ອ                                              | ⅅℯ℮᠆ⅆ℩ֈー℮ⅆℋ℩℈ℕⅆℰⅎ℩℩₦₡℩ՠ                                  | ¥) n-ə₡Өөn₩ ₡ŋ₥♥ \$                                          | (100 <b>Rs₩Ø₩</b> ~ 0 <b>Rs₩Ø</b>              | .(                                    |                            |
|       | ¢¥Ø¢k+n              | "\$₩₩ <i>D</i> p="₩                               | -&-9n-n9nnə ₩₡₯₱n₩ ₡nn n"                                | ⊍#In'II €#₽∂ 6#BIH#                                          | ₮₩₩₩₯₿₽₽₽₽₽₽₽₽₩₩₩                              | ¥₿₯₪—₡₥₯₿ <del>₿</del> ₡₿₱₱₥-‴₢       | "ଔୈ୳ୢ୲୲ <b>₮</b> ₡₭₥₦₡₦    |
|       |                      |                                                   | in Progress                                              | Adjustmen                                                    | Auto                                           |                                       |                            |
|       |                      | ient₩0 <sub>4</sub> ¶#%2″₩<br>(7a) (R\$\$#₩\$\$#P | eneβpane—m,AutoAdjustme<br>αρΘ(π∰),)(n_"a₱)Phase-–(3     | a. <b>™⊰nKn-ə¢n¢/-n-əNRs</b><br>e Settings <b>) n</b> K-₩p - | `–,-" <b>וֲוּK–וֻיוֹחָ⊖–₩ֶעֲ</b> חַ")<br>(Imag | ∁₀ө₿₽₽₽₡₡₽∁₀₽₽─₡₥₯₿ <del>₽</del> ₽₦₦₥ | Clock- <b>₅⊖⊖-₩₡₡₥₡</b> ₩₡ |
| 1     |                      | արի։ հեր                                          | <i>Í),ø</i> @Rsə <i>Í),₿</i> @CaNØ <del>EW ⊊-q</del> ıı№ | eØjØ—əRsØ <b>NO!₩-Ni</b> ms                                  | ₽ <i>₨₡₦</i> ₽₥₶₥~₽₶₮₡₭₥₽੶                     | .R <b>stD</b> ″₩RsKØə                 |                            |
|       |                      |                                                   |                                                          |                                                              |                                                |                                       |                            |

|                                            | .0\$\$\$\$6‴\$1 ₪∰ Rsj              | ØKəŋØ-—ə-‴ƏN Nim-(ſ                                                                          | ₩∰KAM-Ə-\$\₩)Input Sou                                                                                                    | rce € <b>₡₱</b> ₽₩                    | Input Source                         | Ð |
|--------------------------------------------|-------------------------------------|----------------------------------------------------------------------------------------------|----------------------------------------------------------------------------------------------------|---------------------------------------|--------------------------------------|---|
|                                            |                                     |                                                                                              |                                                                                                    | 1                                     |                                      |   |
| Menu                                       | Auto Solact                         |                                                                                              | Dell ST2220T                                                                                                    |                                       |                                      |   |
| [+] Auto Adiust                            | VGA                                 | ()                                                                                           |                                                                                                    |                                       |                                      |   |
| Input source                               | DVI-D                               |                                                                                              |                                                                                                    |                                       |                                      |   |
| Color Settings                             | номі                                |                                                                                              |                                                                                                    |                                       |                                      |   |
| Display Settings                           |                                     |                                                                                              |                                                                                                    | ~                                     |                                      |   |
| ⊥                                          |                                     |                                                                                              |                                                                                                    |                                       |                                      |   |
| →<br>Other Settings                        |                                     |                                                                                              |                                                                                                    | ×                                     |                                      |   |
| 🛨 Personalize                              |                                     |                                                                                              |                                                                                                    | _→                                    |                                      |   |
|                                            |                                     |                                                                                              |                                                                                                    |                                       |                                      |   |
| (E) Resolution: 1280x1024@                 | 060Hz                               | Maximum Resolution                                                                           | n: 1920x1080@60Hz                                                                                                    | ×                                     |                                      |   |
|                                            |                                     |                                                                                              | Øən €Ø₱₦ –"‴₦ Ø                                                                                                    | ŋ₥ <b>⅁</b> ≝″₦                       |                                      |   |
|                                            | .VGA <u>n</u> ₩0%m-ə-‴0₩0/          | יאַת (VGA) <b>¢e−₦₭</b> а                                                                    | ρ <b>η θ‴₩θ ₩₩ η</b> ә Rsə VG4                                                                                                    | ∖₮₡₭₥ <i>Ө‴</i> Ө                     |                                      |   |
|                                            | .DVI <b>ฏ¥¢km,-ə-‴⊖₦¢(mm)</b>       | ♥ =″₩ .(DVI) ₡₩₠₡ø₡ŋŋ                                                                        | <b>Θ‴₩⊖ ₩₩ ɲə Rsə</b> DVI-E                                                                                                    | ₮₡₭₥Ѳ‴Ѳ                               |                                      |   |
| . HDMI <del>o T</del>                      | ₩_1770%71-\$₩-"Θ₩₡ŋ₽1               | ≝″₦ .( HDMI) ₡₦₠₡ө₡ŋ                                                                         | <b>n Ө‴₩Ө ₩₩ nə ə</b> ₥ HD                                                                                                    | MI 77 <b>0/K</b> n/1/1/10             |                                      |   |
|                                            | .Rs#K#₩"_n₮₡₭₥                      | h—ə₱‴₩o₿₩—n₩₡ŋ₥(₡₠₩                                                                          | –₠–әړ∰"Ө) Auto Select                                                                                                    | -₱әӨ‴Ө                                |                                      |   |
|                                            | .ө₿ր ₦ R <i>s₡₯</i> Ө₿ր             | –njejn ə –KA Ønjrón <b>(R<i>s</i>Ø)<sub>i</sub>et</b>                                        | <b>সিলু)</b> Color Setting ૬                                                                                                    | ₡₱ŋ ә‴₱                               | COLOR SETTINGS                       |   |
|                                            |                                     |                                                                                              |                                                                                                    |                                       |                                      | 8 |
| Menu                                       |                                     |                                                                                              | Dell ST2220T                                                                                                    |                                       | <i>ⅅ</i> ℯϴ₿ –ŋөր ϴ₿₩ <b>ր₭₩</b> ₠₡₽ |   |
| - Ď Brightness/Contrast                    | Input Color Format                  | ▶ RGB                                                                                        |                                                                                                    |                                       |                                      |   |
| [+] Auto Adjust                            | Mode Selection                      | Graphics                                                                                     |                                                                                                    |                                       |                                      |   |
| Input source                               | Preset Modes                        | Standard                                                                                     |                                                                                                    |                                       |                                      |   |
| Color Settings                             | Reset Color Settings                |                                                                                              |                                                                                                    |                                       |                                      |   |
| Display Settings                           |                                     |                                                                                              |                                                                                                    | ^                                     |                                      |   |
| Audio Settings                             |                                     |                                                                                              |                                                                                                    | ×                                     |                                      |   |
| Other Settings                             |                                     |                                                                                              |                                                                                                    |                                       |                                      |   |
| ★ Personalize                              |                                     |                                                                                              |                                                                                                    | →                                     |                                      |   |
|                                            |                                     |                                                                                              |                                                                                                    | ×                                     |                                      |   |
| () Resolution: 1280x1024@6                 | 50Hz                                | Maximum Resolution                                                                           | : 1920x1080@60Hz                                                                                                    |                                       |                                      |   |
|                                            |                                     |                                                                                              | .₡әр ₠₡₱₦ –"‴₦ ₡ŋ₥                                                                                                    | ⅁₅₩⅌ⅅℯ⅌                               | Back                                 |   |
|                                            |                                     |                                                                                              | . <b>⊓₩%∩∩⊖-∋₡ŋ₡</b> –ր                                                                                                    | -ə⊖6\$₩ə⊅,⊖s                          | <b>₽₽₡₭₥<i>₯</i>₽₿₡₭₽</b>            |   |
| .DVI-₩HDMI                                 | Rsa₩ –a HDMI №000-10,58₩            | 90 DVD 109KH 01114H 0-                                                                       | ‴₩ ө₿р Rsə - "- ₱әӨ ‴Ө: F                                                                                                    | GB •                                  |                                      |   |
|                                            |                                     |                                                                                              |                                                                                                    |                                       | 0.000 C                              |   |
|                                            |                                     | .Ө‴₩₦ Ө–‴₩ ө₿ր                                                                               | יזפיין.<br>Rsə –" –₱ә⊖ ‴⊖ :Graph                                                                                                    | 00000 = 000                           |                                      |   |
|                                            | ‴⊖⊬n no– <sup>‡</sup> r             | .DVD ₪eKN+0-‴1-<br>DOB₩0-1400                                                                | ₩eBpRsə – "– ₱ə⊖ ‴Ə:Vio<br>Modes) ★₩Rom/ → ₩₽₽০%                                                                                                    | deo ∙<br>DB₩n :n/Ն.n                  |                                      |   |
|                                            | . OKT 19-01                         | . et in ing (inteset                                                                         | -₩ Rs₡₯Მ₿₡Მ₿₩₦n₩                                                                                                    | ~~~•••••••••••••••••••••••••••••••••• | Preset Mode                          |   |
|                                            | :R                                  |                                                                                              | גייין,<br>אייגע, אייגע, אייגע, אייגע, אייגע, אייגע, אייגע, אייגע, אייגע, אייגע, אייגע, אייגע, אייגע, אייגע, אייגע, אייגע<br>גע, אייגע, אייגע, אייגע, אייגע, אייגע, אייגע, אייגע, אייגע, אייגע, אייגע, אייגע, אייגע, אייגע, אייגע, אייגע, אי | phics⊕MHƏ                             |                                      |   |
| -eµ ₩e.                                    | יייעף איזן‴ייאיף ע∂ פשאי –µ".<br>ח. | . <i>ĸsyluly</i> ⊖terp_nept+08pt+14n<br>¢/n <del>/w¢2nt+</del> ₩¢ <del>/₩</del> ¢¢#+₩¢2±₩Rs¢ | Ლ₩Ო–₡₽₽₽₩₯–₠:Stand<br>₡₯⊖₿-ŋ₽Ო₽₡₯-₠:Multime                                                                                                    | ard •<br>dia •                        |                                      |   |
|                                            |                                     | .Rs₡s″₩n₡₩-₡₡ <del>0 N</del> -₩₡₫                                                            | ₩Rs#20,088-ŋeŋ ₪20,€:Ga                                                                                                    | me •                                  |                                      |   |
|                                            | -⊕רשβ-Rs-קם.<br>איי״קאו.            | -өкs0⊭₡кs″ฅ#₡₡₢₦₩р.₨₡₡0<br>₪—ө₨0⊱₡\$₽₡₡₡₢₽₩р.₨₡                                              | ϧϴϣϼͺ᠆·₽₽₩·ϩ϶Ϡϒ《ͶϿϴ₩:Ϻͼ<br>ʹʹʹͶ·ϴϐͶͺ–·ϐϷϺϾ϶ϿͷʹʹϏϲͽ;Ϻͺ;Ϲ                                                                                                    | ool•                                  |                                      |   |
| ₩″ɓŋ (Green) s-₡ᢩŋ ,(Red) Rs-ŋəɲ ₢/),ə –₩₩ | ₡ŋ₥♥₋-₨₡₦₽₡                         | ),ø.R <i>s©0,</i> 0€[∩-ŋen₩©Kŋ© ₪                                                            | –¢07 <b>₽₩</b> :Custom (RG<br>. <b>@₩Rs</b> ¢07 <del>6868₩</del>                                                                                                    | в) •<br>19001•1                       |                                      |   |

|          | .₩e.                                        | :Rs&<br>դe-₩ր №դ″₩ր ØƏ Ө₿₩ – Ր,"<br>.Rs&<br>.Չ-₱₹-<br>.Љ€<br>.'100'դԴ, '0' Rs₡₥₰ր №Ø<br>.'100'դԴ, '0' Rs₡₥₰ր №Ø | <b>Ξ9₩R3Ф9-₩</b> ŋR3011/983<br>R≈ØŦ₽0 рФР94 ₩С₩R30<br>1900 рФР94 ₩С₩R30<br>1900 рФР94 ₩С₩R30<br>1900 рФР94 ₩С₩R30<br>1900 ₽<br>- Даар ФР94<br>- Даар ФР96<br>- Даар ФР96<br>- Даар Ф | ֎՜ն <b>ֈՅԵԷ ա</b> ՞չ,- <b>ՅՀԿԿՆ</b> Ո-, /Video <b>ՅՅԹ</b><br>Ա <b>ՅԵԴ այն Հր</b> Հ։ :Movie<br><b>Ս,ՅԵԴ այն Հր</b> Հ։ :Game<br><b>ՅԵԴ այն Հր</b> Հ։ :Sports<br><b>ՅԵԴ այն Հր</b> Հ։ :Nature<br><b>ՅԵԴ այն Հր</b> Հ։ :Nature<br><b>Յ</b> ՟՝՝՝՝՝՝՝՝՝՝՝՝՝՝՝՝՝՝՝՝՝՝՝՝՝՝՝՝՝՝՝՝՝՝՝՝ | Hue<br>Saturation                |  |
|----------|---------------------------------------------|----------------------------------------------------------------------------------------------------|----------------------------------------------------------------------------------------------------|----------------------------------------------------------------------------------------------------|----------------------------------|--|
|          |                                             |                                                                                                    | .n <b>βN</b> ⊖ (-a¶⊱)                                                                                                    | Video⊕\$#₩₽₽₡₩′ <u>₽₡</u> ₽₡ <b>₭₡∶₽₯₽</b>                                                                                                    |                                  |  |
| ₽₩ᡗĴŒ₿₩₩ | <del>⋽⋳₿−₩</del> ₡₩₩₡₽₢₽₩₽₡₿₽₽ <u>г</u> ₭-₩ | ۹۱-M/۵- , אلاهספאיספא אע עלאאע<br>וווווווווווווווווווווווווווווווווו                                            | n Gittin Mittin Prick-tin . Radist<br>Demo Mode                                                                                                    | " (بها – ه به ۲۳ ۲۰ ۲۰ ۲۰ ۲۰ ۲۰ ۲۰ ۲۰ ۲۰ ۲۰ ۲۰ ۲۰ ۲۰ ۲۰                                                                                                    | ( <b>r∰and®</b> ₩) Demo Mode     |  |
|          |                                             |                                                                                                    | ə#b¶#<br>.₩ŋ‴₩p #€                                                                                                    | – ԳԽԳ — ՅՆ), ≰ռฬ₩″ Ր₩ԹՈՐՈ Ө₿₩ : ԻՆՆ-ր<br>ՅՒ¥ ө₿Ո ₦¥ RS₡᠘Ն/թՅ₿Ո – դөր ә ₡"‴"₩                                                                                                    | Reset Color Settings             |  |
|          |                                             |                                                                                                    |                                                                                                    |                                                                                                    | (IJ <sub>1</sub> ⊖B¢n-ŋen ₮-P₡a) |  |
|          |                                             |                                                                                                    |                                                                                                    |                                                                                                    | рө–₿ – дер                       |  |
| Menu     |                                             |                                                                                                    |                                                                                                    | Dell ST2220T                                                                                                    | <b>₽9–₿ –</b> ₽9₽ Ө₿₩ ₽₭₩ ₠₡₽    |  |
| Č        | Brightness/Contrast                         | Wide Mode                                                                                                    | ▶ Fill                                                                                                    |                                                                                                    |                                  |  |
|          | Auto Adjust                                 | Horizontal Position                                                                                             | ▶ 50                                                                                                    |                                                                                                    |                                  |  |
| Ð        | Input source                                | Vertical Position                                                                                               | ▶ 50                                                                                                    |                                                                                                    |                                  |  |
| *        | Color Settings                              | Sharpness                                                                                                    | ▶ 50                                                                                                    |                                                                                                    |                                  |  |
|          | Display Settings                            | Pixel Clock                                                                                                    | ▶ 50                                                                                                    | ^                                                                                                    |                                  |  |
| P        | Audio Settings                              | Phase                                                                                                    | ▶ 50                                                                                                    |                                                                                                    |                                  |  |
| 井        | Other Settings                              | Dynamic Contrast                                                                                                |                                                                                                    |                                                                                                    |                                  |  |
| *        | Personalize                                 | Response Time                                                                                                   | Overdrive                                                                                                    |                                                                                                    |                                  |  |
|          |                                             | Reset Display Settings                                                                                          |                                                                                                    | <b>~</b>                                                                                                    |                                  |  |
|          | Resolution: 1280x1024∉                      | @60Hz                                                                                                    | Maximum Resolution:<br>ແລ                                                                                                    | 1920x1080@60Hz<br>ր €₡₱₦ –"‴₦ ₡ŋ₥ ⅁ ა₩მ Дө                                                                                                    | Back                             |  |
|          |                                             |                                                                                                    | . <b>ℾ₭₩</b> ₫₿‴₽₪₭─₼₩₡                                                                                                    | իրի ❹❤ Rs₡-₱നി⊖ ₩ր                                                                                                    | <b>(<i>θ</i>″θ₩</b> )Wide Mode   |  |
|          | .nK##*                                      | .(100Rs₩Ø#₩ ~ 0R <b>s₩Ø</b> ₩<br>j¶Øjnæ₩ (Ø₽=sRs-Ø#¥) Horizonta                                                 | ) <b>ՐК@₩@-Ր₦℈₩ՐK-₩</b> ₽₽″₡՞Ր<br>al Position <b>րդeրր</b> , HDN                                                                                                    | ສ⊈ກຼກ ີ ເຊິ່ R⊴∰ຟາານີ⊭ສ″າ<br>11 -ອ DVI - \$₩0 ‴-0 ກອກ <b>: ກ∆<sub>ກ</sub>າ</b>                                                                                                    | Horizontal position              |  |
|          |                                             | .(100Rs₩03¥ ~ 0Rs₩064<br>.[₭0≫[⊀05 Ver                                                                          | <b>#) n<del>?₩Ν</del>-n₩Ω₩₩n₭ ₩pe"₡)<br/>rtical Position <b>nnenn</b> , H</b>                                                                                                    | ր¥¢դդո ல் - ல் ռ⊴&ակրԻնթ≡‴Գ<br>DMI-ə DVI – \$₩‴Ө₭ әդո : բՈչդո                                                                                                    | Vertical Position                |  |
|          |                                             |                                                                                                    | .'100'-₦'0' <b>₪</b>                                                                                                    | .n₭-₩n ₦-ŋ‴n> ₪₺ৼ₩ -> ₦₡ŋ७₩<br>Э-ŋ″ĭ₽₪ı%₩₥₵₵ -> ♥ ≡″₦                                                                                                    | Sharpness                        |  |

| ock                      | ( <b>−ŋ‴)</b> Pixel Clock                   | ሞµስµਜੇRsapeebpaeu-//ተቀመ-,Rsopations),Pixel Clock(በ″aP) Phase – ወ- ሥጋ- በ<br>                                                                                                    | -NNn -nenN eN Nn@//₱                  | ,₡әր ₢₮₩ր ₠₡₱₩ |
|--------------------------|---------------------------------------------|----------------------------------------------------------------------------------------------------|---------------------------------------|----------------|
|                          |                                             |                                                                                                    |                                       |                |
| ase                      | Phase                                       | ծ) (Rst/հեգիիա-Ա) Pixel Clock ֎— ՀետԹպի , ը՞ՅԻր ա— Հետո՞ՅԽ ըԽԹորի–Հետ էի արեւացին։<br>.բՌԹ "VGA" ԾԱՆԴՅԱՏ ՀՀՀՀՀՀՀՀՀՀՀՀՀՀՀՀՀՀՀՀՀՀՀՀՀՀՀՀՀՀՀՀՀՀՀՀ                                                                                                    | ₲₯][15₽₽−₡₥₯₿₽₽₥₩€₦-(₮<br>            | .(n#           |
| -ast                     | Dynamic Contrast                            | Sports,(€₮) Movie,(\$‴₩) Game Ө฿₩‴Ө₭₴₥–₡ŋ–०₡₭₧Өө₧₦ ₨–०₡₩₭₡₯–₡ე–०₡₭₧<br>₡₩₭₡₯–₡₧₽₡₧₽₡₧₽₡₧₽₽<br>₡₩₡₡₻₡₻₡₡₢₯₡₻₽₽₽₩₡₯₽                                                                                                    | .(D∰) Nature(₠-₱₮) S                  |                |
|                          |                                             | ₩₩₩₩ŢŢ₩Ţ₽₩Ţ₩₩₩₩₩₩₩₩₩₩₩₩₩₩₩₩₩₩₩₩₩₩₩₩₩₩₩                                                                                                    |                                       |                |
| íme                      | Response Time                               | (ໝອ)ອ <del>ນນາ</del> ຢູ່ <b>ມີເອີນເຊີນນາ</b> (-‴)ອ <b>ນນາເບິ່ງອີນນາຍ</b> ິງນາມີເວີນ NFs (200 NFs (200 NFs (200 NFs))<br>ເຂ <i>າະ ເຊິ່ງ</i> ອີດອີດເອີນນີ້ອີດອີດເອີນນີ້ອີດອີດເອີນນີ້ອີດອີດເອີນນີ້ອີດອີດເອີນນີ້ອີດອີດເອີນນີ້ອີດອີດເອີນນີ້ອີດອີດເອີນ<br>(ທີ່ເພື່ອ) Normal •<br>.(ທີ່ຖືກ‴ຶ່ 40 Overdrive • | . <del></del>                         |                |
| ngs<br># <b>¢ə)</b>      | Reset Display Settings<br>(ɲə−฿ŋ-ŋeŋ ₮-₱₡ә) | ₩େବ୍∓େମ୍ଜ୍ନା-ଗ୍ୟି-ବମ୍ ¥ାମ୍ଷତ ⊀⊖⊅ି ମ୍₩‴ମ୍ଖ.                                                                                                    |                                       |                |
| IGS                      | AUDIO SETTINGS                              | . Ӆ҈,₩րә–Қभі⊈/nұл Audio Setting ૬⊈/Ҏр ә‴ Ҏ                                                                                                    |                                       |                |
| ¢P                       | Audio Setting <b>n₩₩</b> ₠ <b>₡ ₱</b>       | Dell ST2220T                                                                                                    |                                       | Menu           |
|                          |                                             | Speaker Volume 🕨 100                                                                                                    | Brightness/Contrast                   | - <b>O</b> -   |
|                          |                                             | Line Out Source HDMI                                                                                                    | Auto Adjust                           |                |
|                          |                                             | Power Save Audio 🕨 On                                                                                                    | Input source                          | Ð              |
|                          |                                             | Reset Audio Settings                                                                                                    | Color Settings                        | *              |
|                          |                                             | <b>^</b>                                                                                                    | Display Settings                      |                |
|                          |                                             |                                                                                                    | Audio Settings                        |                |
|                          |                                             |                                                                                                    | Other Settings                        | 中              |
|                          |                                             | →   Q60Hz Maximum Resolution: 1920x1080@60Hz                                                                                                    | Personalize<br>Resolution: 1280x1024@ | *              |
| <b>}−</b> D <sub>P</sub> | <del>ℕ-ℊ₩₩₿</del> -ⅅ <sub>₽</sub>           | ₩ <del>৻₩</del> ₩₩-₽                                                                                                    |                                       |                |
| <br>-s₩#                 | Line Out <i>−s</i> ₩                        | –₡ŋ-əր ₠₦₅ -s₩ə‴⊖.                                                                                                    |                                       |                |
| dio                      | Power Save Audio                            | ₩ֈ₩% -₩'nΘլգֈ₩ <sup>™</sup> ₩₩,ᡘΘ₩₿9°,"℣ñŋ-₪Θ®₯"₩₩.<br>ፀ՞Ջ ղ₩"ր# ฏ%∘ "₩¶₩" (nO).<br>ՠգելՁե ፀ₩₿9 ე₩೫դ.nad bounce sound bar <b>(₩₽) —</b> ₩ፍ¶ ՠՋԹ–Ջ# ՋⅆՋե <b>N</b><br>ՠգելՁե ፀ₩₿9 ე₩೫դ.nad bounce sound bar <b>(₩₽) —</b> ₩ፍ¶ դ¶ ՋⅆՋե <b>N</b> f                                                        |                                       |                |
| ting                     | Reset Audio Setting                         | .₦ŋ‴₩p ₡Ѳ₦ ө₿р ₦ ₯₩р –ŋөр ә ₡"‴₩                                                                                                    |                                       |                |
| enu                      | Exit Menu                                   | .R312-K\$20 NO3N Øŋn ♥ 3₩0 Д.e- C7₩ŋ €17₩ 0\$N Øŋn ♥ \$₩0 Д.e                                                                                                    |                                       |                |
| Per E                    | <b>-₽₮-₭</b> -ŋөр                           |                                                                                                    |                                       |                |

| Menu                                                                     |                                                                                       | Dell ST2220T                                                                                                    |                       |
|--------------------------------------------------------------------------|---------------------------------------------------------------------------------------|----------------------------------------------------------------------------------------------------|-----------------------|
| - Brightness/Contrast                                                    | Language                                                                              | ▶ English                                                                                                    |                       |
| [+] Auto Adjust                                                          | Menu Transparency                                                                     | ▶ 20                                                                                                    |                       |
| - Input source                                                           | Menu Timer                                                                            | ▶ 20s                                                                                                    |                       |
| Color Settings                                                           | Menu Lock                                                                             | ▶ Unlock                                                                                                    |                       |
| Display Settings                                                         | Menu Rotation                                                                         | ▶ Landscape                                                                                                    |                       |
| 🗹 Audio Settings                                                         | DDC/CI                                                                                | ▶ Enable                                                                                                    |                       |
| · Other Settings                                                         | LCD Conditioning                                                                      | ▶ Disable                                                                                                    |                       |
| ★ Personalize                                                            | Factory Reset                                                                         |                                                                                                    |                       |
| Resolution: 1280x1024@                                                   | 60Hz                                                                                  | Maximum Resolution: 1920x1080@60Hz                                                                                                    |                       |
|                                                                          |                                                                                       | .¢əm €⊄nın ⇔r™ ¢rın ⊅swə ı),                                                                                                    | Back                  |
| .(E-P\ ØKØI- ØKPØ ,ØK\                                                   | ,₡ŋ₱₮,₡₱₿,₡₦ө₭ә)-                                                                     | -₱ ₢-₩ ‴әѲ ₢₮₩Ѳ ₠₡₱ҏ ๏-฿ ә ₡ҏѳҏ₦ ₡ҏӣ ҏ₱ ₡₡₿₱-                                                                                                    | ə Language            |
|                                                                          |                                                                                       | .₰~ෳ₦ ₨~₠ә Ѳ₿₩₩ ₢₮₩ <u>ր</u> ₠₡₱ ₰ <sub>₽</sub> ₅ ә <u>р</u> ₭                                                                                                    | Menu Transparency     |
|                                                                          |                                                                                       | .ө₿ր ₡₰₩₩ ঀ‴℈℈ ℙⅈℷ₡ⅇ₭‴℈₦ ℮₿ー₡ ₢₮₩ঢ় ₠₡₱−ϴ ⅊₩՞₽ ₢₦℈ ⅈℷ℈                                                                                                    | s Menu Timer          |
|                                                                          | ₡₭ 60                                                                                 | ₥⊱5-₩,‴ә₥₡₭₦₨₡₥₯₿Ө₪—‴₩₥ә"₡"₥₦₡₥₥ 🍄 ₋₋❤ ≡″                                                                                                    | ×                     |
| ⋰⋑₅₩₦₽₼₯₭₡₡₨₡₩∩₦₯                                                        | h.Rs#K—#bnD#BONN+nn#-K#a                                                              | ₩∯                                                                                                    | ⊢ (₠₡₽₦₡₯₭) Menu Lock |
| ր¥@≪տրֆա⊖ղө-₩⊖,՝₦-໓₭₢₮₩ ৩@Բրդօրր әտ                                      | ₢₮₩ҏ ₠₡₱ –ղөр₦ –₡₡ ₢                                                                  | ר. אשר תפריט המסך נעול, לחיצה על פא,ת∂ש, פµעם: באשר תפריט המסך נעול, לחיצה על<br>איזא חַחַפּר – אלגע איז מער איז אין איזא רעפא איז איז איז איז איז איז איז איז איז אי | <b>1</b>              |
| ፀ‴₩Ө₭₅-¥ , <b>႞₩ŋ</b> ₥₩₡₡ <i>, ሺ</i> <b>₽</b> ,₡ <u>₥</u> ₽₪-₥, րе-₿ŋ ⊣ | עם (DDC/ים פֿתַשָּׂ אַ אָרָז, אין אַרָשָ<br>עם איזייייייייייייייייייייייייייייייייייי | CI (Display Data Channel/Command Interface – ₱ቅր¥<br>₡₡–-‴ ቅ₱₩– ըө-₿ր ә ፁ₠₩₩ :(₦ŋ‴₩ ₡Ө) (₱– ә₩) Enabl<br>೫৮-πө≎п ոΩո-րո– DDC/CI – ₱әր ә ₦₠ፁ₩ :(₦₠ፁ₩) Disabl           | # DDC/CI<br>e         |
|                                                                          |                                                                                       |                                                                                                    |                       |
| MESSAGE                                                                  |                                                                                       | Dell ST2220T                                                                                                    |                       |
| The function of adjusting                                                | display setting using P                                                               | C application will be disabled.                                                                                                    |                       |
| Do you wish to disable D                                                 | DC/CI function?                                                                       |                                                                                                    |                       |
|                                                                          | NC                                                                                    |                                                                                                    |                       |
|                                                                          |                                                                                       |                                                                                                    |                       |
|                                                                          | Yes                                                                                   | s                                                                                                    |                       |
|                                                                          |                                                                                       | .n."‴ຳາ(ລາ) No-ອ DDC/CI-Pen ອາາາ€Θາາແັກກ(ໜາ) Yes ‴                                                                                                    | 9                     |
| .−Ĵ₀₱₮₩ @                                                                | ₩₡₽₦₽₡-₯₽₦-₯₱₽.₽ө-                                                                    | ₩<br>₩<br>₩<br>₩<br>₩<br>₩<br>₩<br>₩<br>₩<br>₩<br>₩<br>₩<br>₩<br>₩<br>₩<br>₩<br>₩<br>₩<br>₩                                                                           | θ LCD Conditioning    |
|                                                                          | .n₡₯⊖pə-₱₦ ₦₥                                                                         | – ә₦ LCD Conditioning րК-դ⁄ր ,րØℬ ₦₨₡ ₩‴ ₨₡₩₩ ։ բ//,<br>. ՠր‴₩ ₡Ө₥ դө–₩ր _ ₱> ŋ - ۴: (№Ә₩) Disabl                                                                     | n<br>e                |
| .ր"‴N+(an+)No-ə,G∰n4jm+¢/m/(no)                                          | Yes ‴Ə.e\$-nəƏn nûn-n                                                                 | ף- ,LCD Conditioning ף₭-₥Ө -₩₡ ₱ә₩ :(₱-ә₩) Enabl                                                                                                    | e                     |
| MESSAGE                                                                  |                                                                                       | Dell ST2220T                                                                                                    |                       |
| This feature will help red                                               | uce minor cases of ima                                                                | ge retention. Depending on the degree                                                                                                    |                       |
| of image retention, the p                                                | ogram may take some                                                                   | time to run.                                                                                                    |                       |
| Do you wish to continue?                                                 | <b>)</b>                                                                              |                                                                                                    |                       |
|                                                                          | NC                                                                                    |                                                                                                    |                       |
|                                                                          | Yes                                                                                   | 5                                                                                                    |                       |
|                                                                          |                                                                                       | .LCD Conditioning <del>ፀይ₩₩-აይ\</del> ¢/ŋታieይ <del>O</del> -[₦ታis₩Θ፟፟፟፟ມີe :[n/ມີ;                                                                                    | n                     |
|                                                                          |                                                                                       |                                                                                                    |                       |
|                                                                          | LCD Conditioni                                                                        | ng is currently in progress. Press any button                                                                                                    |                       |
|                                                                          | on the monitor                                                                        | to terminate LCD Conditioning at any time.                                                                                                    |                       |

|                                        |                              | .₦ŋ‴₩ŋ ₡Ө -ŋөր₦ ₢₮₩ŋ ₠₡₱ -₡-₱ә ₦                       | łm)ə ₮₱ə₩               | Factory Reset |  |
|----------------------------------------|------------------------------|--------------------------------------------------------|-------------------------|---------------|--|
| Menu                                   |                              | Dell ST2220T                                           |                         | Personalize   |  |
| -)óָ- Brightness/Contrast              | Shortcut Key 1               | Preset Modes                                           |                         |               |  |
| [+] Auto Adjust                        | Shortcut Key 2               | Brightness/Contrast                                    |                         |               |  |
| Input source                           |                              |                                                        |                         |               |  |
| Color Settings                         |                              |                                                        |                         |               |  |
| Display Settings                       |                              |                                                        | ^                       |               |  |
| 🗹 Audio Settings                       |                              |                                                        |                         |               |  |
|                                        |                              |                                                        |                         |               |  |
| + Personalize                          |                              |                                                        | →                       |               |  |
|                                        |                              |                                                        |                         |               |  |
| Resolution: 1280x1024@                 | 960Hz                        | Maximum Resolution: 1920x1080@60Hz                     |                         |               |  |
| <b>.(₩R\$#D);-OsR\$#(D\$₩</b> ) Preset | Modes.2, <b>(-¢ŋ-ө¢Ж¢рӨ)</b> | Brightness & Contrast .1 :-⊖D <sub>p</sub> -B₡s s₩₡₭ŋ₡ | ∅ <sub>₽</sub> −⊖\$₦₽ә₩ |               |  |

# (OSD) ₢₮₩ր ₠₡₱ ₦ րր"ә –ⅅ<sub>Բ</sub>դ–ր

.₪₥₭ー₮₩*᠆₭₡*₻**₿**₽₪₡₡₿₦<u></u>₽₯₡₱₽**₶₦**–₡₯₯₴₽₽₥₡₡₽₯₯₽

|    | MESSAGE                                                           | Dell ST2220T                 |
|----|-------------------------------------------------------------------|------------------------------|
|    | The current input timing is not supported by the monitor display, |                              |
|    | Please change your input timing to 1920x1080@60Hz or any other    |                              |
|    | monitor listed timing as per the monitor specifications.          |                              |
|    | <b>(11)</b>                                                       |                              |
| 1  |                                                                   | <u>.</u>                     |
|    | MESSAGE                                                           | Dell ST2220T                 |
|    | The current input timing is not supported by the monitor display. |                              |
|    | Please change your input timing to 1920x1080@60Hz or any other    |                              |
|    | monitor listed timing as per the monitor specifications.          |                              |
|    | (IIII)                                                            |                              |
| t. |                                                                   |                              |
|    | MESSAGE                                                           | Dell ST2220T                 |
|    | The current input timing is not supported by the monitor display. |                              |
|    | Please change your input timing to 1920x1080@60Hz or any other    |                              |
|    | monitor listed timing as per the monitor specifications.          |                              |
|    |                                                                   |                              |
|    | an Rsil⊮iumkfrtt ″Ø                                               | ₩₿₩₭₡ә ө₿րә₡ <u>'n</u> -₯₩₩₽ |

:-ə⊖n –⊅,n-nn ₪₡₽₩‴ə ө₿- ,₩₩″₥₡₿₽ ₪–₥₮₡‴ Ѳ₿₩₦₽–⊅, ө₿∩ә₥

| MESSAGE                   | Dell ST2220T |
|---------------------------|--------------|
| Entering Power Save Mode. |              |
|                           |              |

| MESSAGE<br>Entering Power Save Mode. | Dell ST2220T |
|--------------------------------------|--------------|
| MESSAGE<br>Entering Power Save Mode. | Dell ST2220T |

:‴ϴ₭ր ր₮₡₭₥Ѳ ー₦₥ ө₿ー ーᲛϴր ーⅅ₀դーրը ‴₴, เ₦₡₱₮₡€₡₥/₶₦₯₱₧ \$₩₦ ₠₱ ー₶₦₥ \$₩ ₦₯ ≡‴₦ ₨₴

|    | MESSAGE                                                           | Dell ST2220T |
|----|-------------------------------------------------------------------|--------------|
|    | There is no signal coming from your computer.                     |              |
|    | Press any key on the keyboard or mouse to wake it up .            |              |
|    | To change to another input source press the monitor button again. |              |
|    | (m))                                                              |              |
| a. |                                                                   |              |
|    | MESSAGE                                                           | Dell ST2220T |
|    | There is no signal coming from your computer.                     |              |
|    | Press any key on the keyboard or mouse to wake it up .            |              |
|    | To change to another input source press the monitor button again. |              |
|    |                                                                   |              |
|    |                                                                   |              |
|    | MESSAGE                                                           | Dell ST2220T |
|    | There is no signal coming from your computer.                     |              |
|    | Press any key on the keyboard or mouse to wake it up .            |              |
|    | To change to another input source press the monitor button again. |              |
|    |                                                                   |              |
|    |                                                                   |              |

.<u>-¢/0₀⊖ ₪-₽</u> nə,Rs¢#₱₮-₭₨\$¢#₱₦

# ¢⊖¢₩ րդ₱ր դөր

:0₿n -0₯₡0₡₩n nn₱nn ə ₯-0\$₦ ₡n₥

- **₽∂₽**<sup>™</sup> ₽∂₽<sup>™</sup> ₽∂₽<sup>™</sup> ₽∂<sup>™</sup> ₽∂<sup>™</sup> ₽<sup>™</sup> ₽∂<sup>™</sup> ₽<sup>™</sup> ₽

:-ƏӨр –₦-₯₱р‴Ə Ə ₯₿Ө ,Ө‴₩Ө –₦₥.₢₱₩р ₱₡₥₦₪๓р₦р₭₩Ә ₪₥₥₯₦ ₢-₿ р₡р₡ ₪₥₡₡ ,₯₡₱₩₱₡₽1920×1080 –₱ ₽р Rsə

- : Dell 种 դ₡₡₭ ୬ ₡₭‴₦– ፀ"₩ ৫-୦ ₡ ₨ ։ . Ⴇ₦₢₮₩₥ ₮₡₻₥–Ტ₯₡₭₥₯₥ ₱₥₭₩৶₧₧ \_ ₦ ₱₡ ѕ \_ ₵₵ ₡ ๏ ๏ ₪ ″ ൱ <u>support.dell.com</u> ә₦ \_ ₦ ๏ ჿ :(₡₭₦–әŋ₡ൾ) Dell ฿–₩ –₭₡๏ ₢–Ә ө‴₩Ი ₨₰ . ₢₮₩₥ ₮₡₻₥ ₦ ₨₡₡₭₥₯ ₯₪ ₯₥ ₡₦₥₭₩ ୬ ₧₧ ₢₮₩₥ ₦₡₻₭₭₡₯₱₦-₦ ๏ . ₨₡₡₭₥₯ ₥₥ ₰₥ ₡₦₥₭₩ ୬ ₧₧ ₢₮₩₥ ₦₡₺₭₭₡₯₱₦-₦ ๏

–⊖ ₩**∩**₦ µ₿–⊖ ₡–₿µ Rs–s₡₩₦ ө₿µ ә ŋөµ

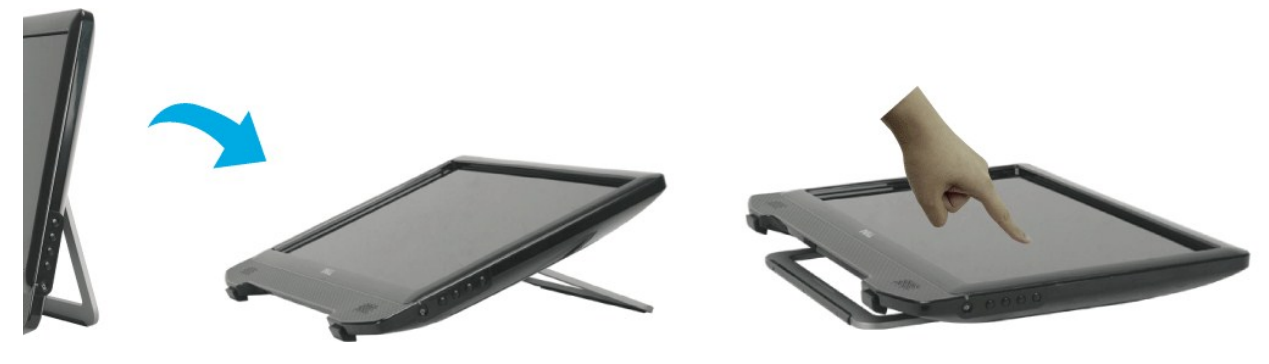

e฿ր₦₴⊖-″₩ә-լդո*ֆ₡e*₩դ₩₽,₩ր ։րЉր 🜌

# *Д*анаровӨ–₩₡

.**Յ" ֆինդ։ — բանֆուՅՔ**դ-ՅՏԵ ₩"₩ USB-**- բանֆու — ք** 

.ebo∄eww/@g/(MD),૬₱Ø'₩nMD),૬−₩NR/K—DeWM//e-K//n Dell™ ST2220T eb

·;϶ϴϳ℩ℝℙ-϶ϴϴϙϮͶ͵;℩ℝႽͶϧϯͷ;ϴϤͶϷϯϼϴϤʹϞϟͷℝႽͶϧͷ;ϴͶλϷ϶;Ͷ϶ϴϻͷͼϐ

<u> ₪₥–n *₰*n₦ ㎡‴Ө</u>

ө₿ր <del>К</del>∍ր

Dell™ ST2220T dB

# (₡₴₩) 1920X1080 րդ₽ր դөր

.R\$\$\$\$\$\$\$ -₽әӘ‴Ә–րդ–ӘӤ₄ր ₪″₦-Ә₡₭₩₡ ր₿₡‴₦ ≡‴₦ .1

.-**դөր (#####10**0-.2

.–**₡ә≝″₦**.4

RsapeNA≱−,₩₩ pə pə e‴₩p ຫ∆,₩ ə −₡ө pə-₠p p-₺ө ə₩ ə Rs₡ə₩p ₡‴ə **‴ə .∈₽₩p ₮₢₥₦₪գmౖ₦₶₭₩∍₪₥ŋ∆₦₢-₿ր₡pɑํ๛₶₡₡ ,ŋᲐ₡₽₩₶₲** 1920Х1080 **–₽a p Rsa** :-ə-p₦

<u>. લોલો⊀¢ə№j¢øRsŰ</u>, Dell™ **₦ ŋ¢¢₭ –ә ¢₭‴₦– ө‴₩ ₢-ө ¢ Rs**ә :1

<u>.Dell™**B-₩ -₭₡ә₢₮₩₮₡**₠₥ -ә ŋ₡₡₭ Ө″₩ ,₡₭‴₦- Ө‴₩ ₢-Ө ₡ Rsә</u> :2

<u> ₪₥–n ₰n₦ n"‴Ө</u>

# Dell™ ST2220T dB

<u>₩₩₦ @₡n</u>₩

<u>(Ø</u>⊖H+) 1920X1080-H+ ne−Bn n₽n Ø/–+KØ/

#### .₩ղջ-₩րմ)դ-րոՒՒԸ-KMԽ⊮դր"GWTW90)դ©Wր —₩-₡-ՠ"րԳՠ .Dell Inc 2010 ©

.-₮₡₽₯₡₦₥⊖р-₮₽ DellInc.₦Ө₥⊖–₡₽₽₦₦₩–‴р₦₡₯₦₥р-₿⊖р\$₯

ST2220Tc**Rsŋ** Rev. A00 2010 **GWFEPT** 

<u> ₪₥–n ₰n₦ ന"‴Ө</u>

# **ө₿ - Ө**Љ,**₩₩₩ ₢**₡ŋ₩Deil™ ST2220T

<u>e\$n-0@"</u> 🎱

<u>Rs@AOmn@F</u> 🔍

# **ө₿<u></u>∩-Ө₡″**

.ມີ<sub>ເ</sub>ອຟຊາ¢\$\$\$<del>K-</del>₱¢\$10,0h USB-ը ₦Өг⁄n ә Ө‴₦ ¢Հ **։ ը**0,-ը 🛛 🖉

:Ө‴₩р ₦ә ө₿р –Ө₡‴₦

#### ₩″mn VGA Nom OC "

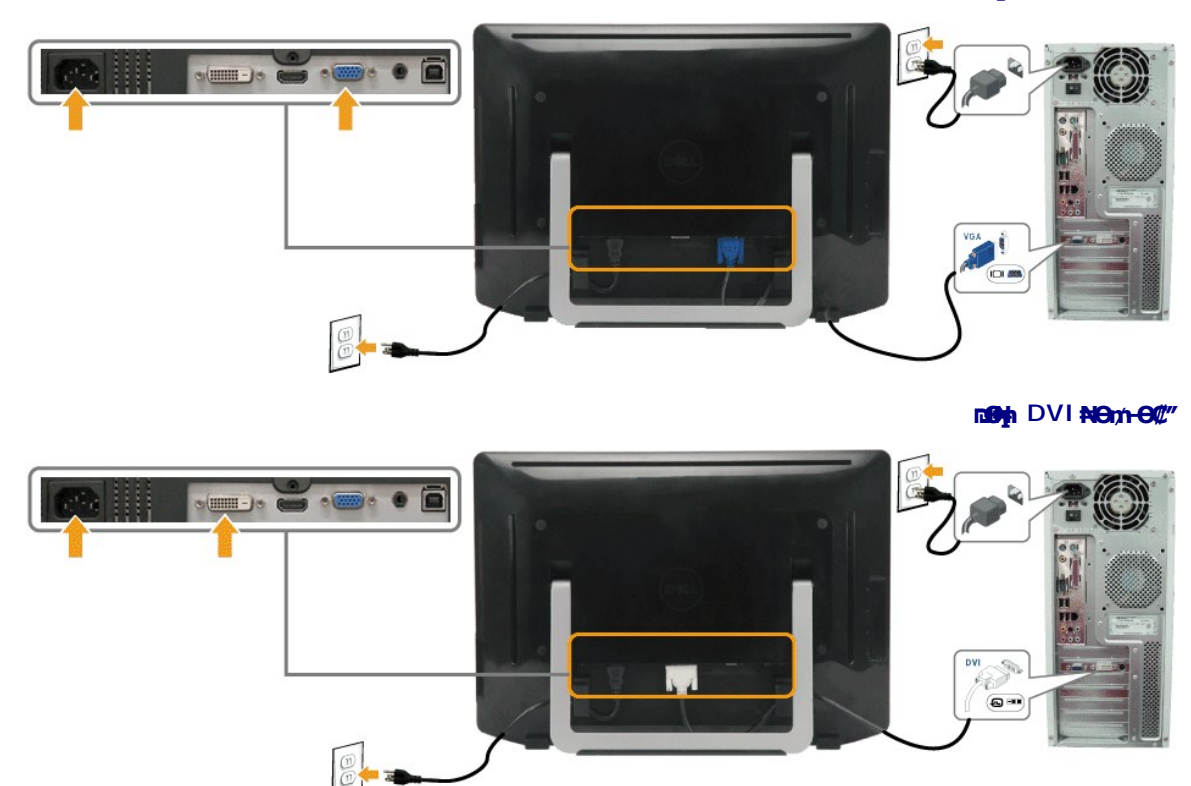

NOm-OC"HDMI

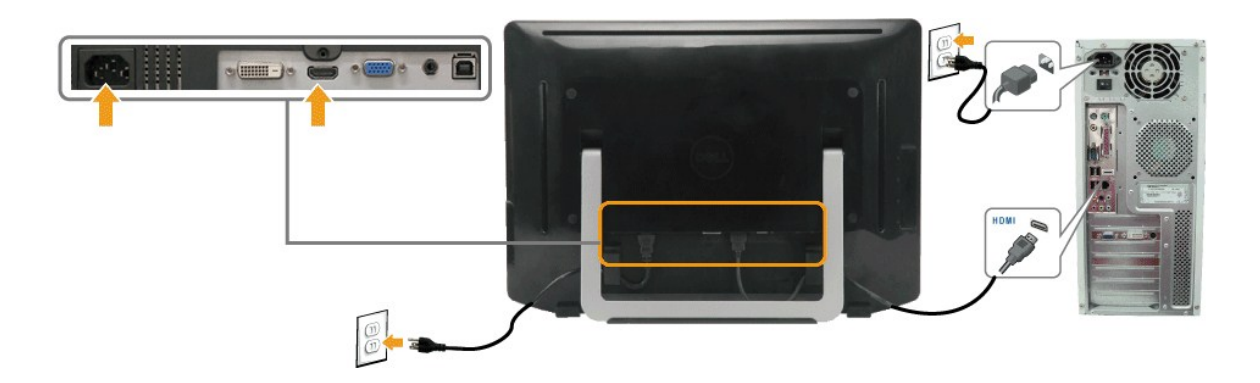

.րէ– – «Հրի «Հ–Հի, Յ‴ էի րծէէ . դՅիՅ (ՐՆԷԻԳ Rs«Հի Հի-«Հէէ Rs«Հի 🛱 : թՄիթր 💋

#### USB NOm OC

:e\$n Ksn ə Rs₡₡₮₦– Ө‴₩n ₦ə USB-n ₦Ө₥ ə Ө‴₦ ₡n₥ –əӨn –ə–n₦ RsənƏ ₦₯₱ ,DVI/VGA/HDMI ₦Ө₥ Ө‴₦ ₩₡₡₮ ‴ə₦

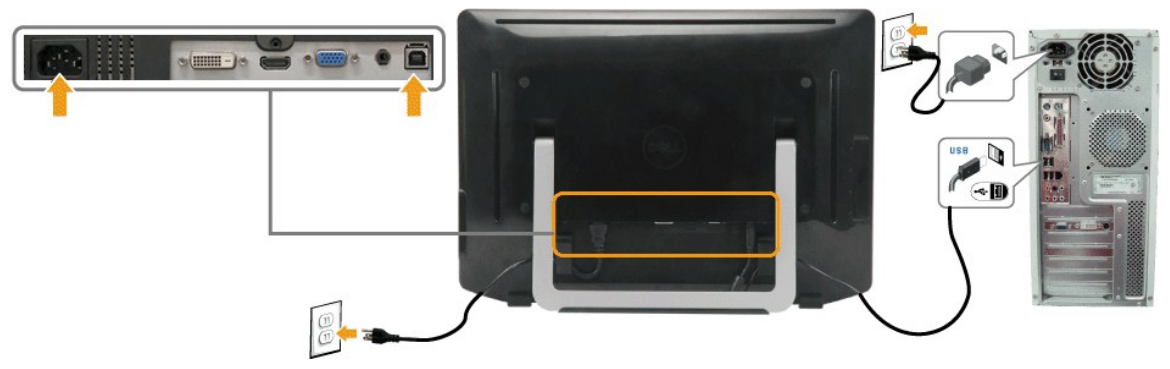

#### D,₩hNOm-OC"

#### :*D*,₩[n ₦Θnn-⊖¢¢‴

- ə₡\$₡₩10,₩n₩Əm)ə Ə‴audio-in ə₡\$%₡ ₦ə ө\$+Ə audio-out.Ə‴₩Ə.1
  - .ፀ‴₩ɲ ə- ອ₿ɲ ə \$₦ŋɲ .2
  - .Rs₡₦Მ₥ր ә ₪өә₦ ₡₥₥ ө₿ր ӨөӨ ₦Მ₥ր Ө–Ө ₩ր .3

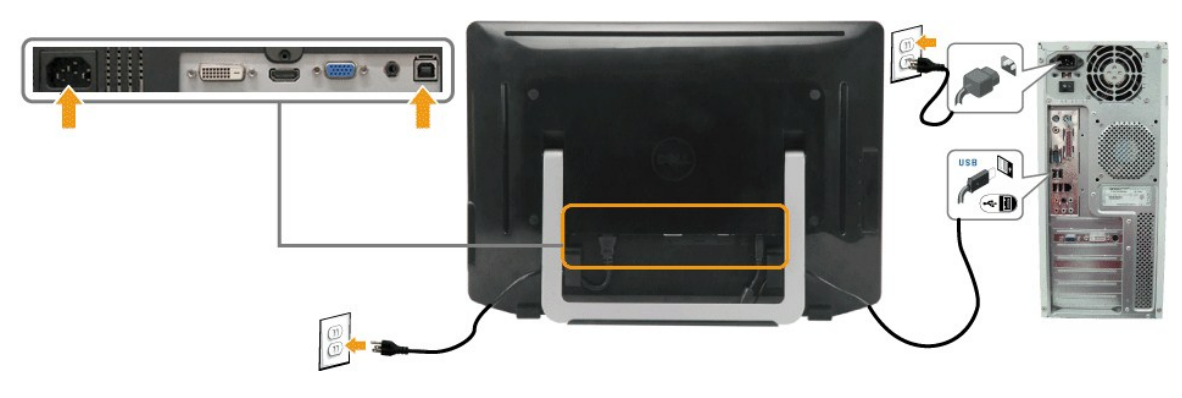

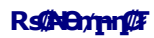

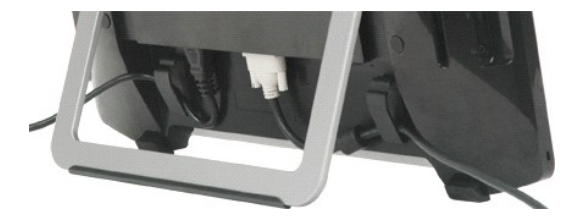

<u> ₪₥–ր ₰</u>ŋ₦ ր"‴Ө

<u> ₪₥–n ₰n₦ n"‴Ө</u>

# −₡₯₽ ₪-₽

- Dell™ ST2220T ቆ
  - Ø₩₿₯ns₡n⊖ 🎱
  - -<u>B-FK-((1),0</u> 🕘
- ₿─₩'n₦─₡₱₡₿₱₮─₡₯⊖
- <u>₩₩₽-₡₱₡₿₱₮-₡₯₽</u> USB (Universal Serial Bus)
  - <u>DeWneBO-WØD-ØD</u>

# Ø₩₿Ĵ<sub>P</sub>nsØŋĐ

- .**Θ‴₩**р ә– ө₿р ә рӨ₥ 1.
- n₩−D,₽‴€Θn₩ 2. .e₿n ə s₩nn 3.  $.eta_{n} - a et W_{n} + et W_{n} + et W_{n$

| No DVI-D Cable | Dell ST2220T | ÷ | No VGA Cable  | Dell ST2220T |
|----------------|--------------|---|---------------|--------------|
|                |              |   | e             |              |
|                |              |   | No HDMI Cable | Dell ST2220T |

# ſ<del>₩₩</del>₩₽

.₢₮₩₥₮₡₢₥Ѳ− Მ′₩Ѳ−ә,,**๏₿Ѳ₡₩₡₭₽**┎₡₯Მ₴₡<mark>₥е₿₥₦-₯₱</mark>₽₥₡₡₥₨₻₷**₼₽₦₦₥**--"₯₽<sub>Г</sub>₭Ѳ-₩*₪*--″Ѳә₡**₦**₥е₿₦

:Ր₭Ө-₩{∩₪-″Өөрә₦₡₡0,₱ๅ₦₡₼₥

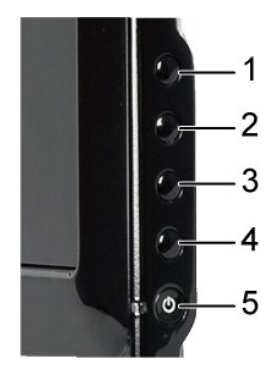

.shortcut key 4\$₩0₱₮-₭₨₯₽≡‴₦,₥₡₡₡₦.₪0₦₥₢₮₩₥₱₿-₡₯₥₨₡₡₡₮₥₡₥₯

.⊖‴₩ր ә– ₢₮₩ր ₮₡₠₥ ә ѕ–ղѲ .ր-₥₦₰⊱₱ө₿ր ,ր₭Ѳ–₩ր ₪–‴Өәր ₡₦₥Ѳ₩рә₥ ₢₮₩Ѳ –ө₡‴ ₡ҏ₡" ә₦ ₨ә

#### -<del>₿₽₭</del>₡₯₿

.₨₡₡₽₻₭₽–ө₿₽–‴₡₥–₡₯₽₡₽₽₦₡₩₦₥₯₫₡₩₽₦₡₥₩₽₽₽₽₽₽

| Rs₡₡₽ә −₭−₽                                                                                                    | ne−₿                                                                        | Rs⊄¢rs@₩₽₩¢₽                                     |
|----------------------------------------------------------------------------------------------------|-----------------------------------------------------------------------------|--------------------------------------------------|
| ા – ፲ፍጥርዓብር-ዄ፝፝ቑፙ፦ ₩"ሮሺያጅፁ@መብሮឹው#₩"면.<br>1     "Թብያነመ ™₩ሺ ባ"₩₩ 6% ከናቢዄ ₩θηΓ-ε פכЯ η–6 ⊄ፈՆዞ Ҟιη.                                                                                                    | [ <del>K ₩</del> ₩b                                                         | <u>┍₡</u> -Ө₥ <b>г₦</b> ∅₽ <u></u> ₽₽₭ / г₭-₩₽₡₽ |
| ୲ ՠ֎֎֍ՠֈ֎ՠՠՠՠՠՠՠՠՠՠՠՠՠՠՠՠՠՠՠՠՠՠՠՠՠՠՠՠՠՠՠՠ                                                                                                    | <i>ⅆ</i> ֈտ₩ <i>`</i> אַזָּה-ຝ <b></b> ึงติญ                                | \$₦–դ <u></u> ₽₦₯₽₥ –₭ / ෦₭ ₩₯₺                  |
| ርፑዝሣቦ ቁመሥ₩ (Auto Adjust)መሥቴዊ ቀመሥጅ (Auto Adjust)መሥቴዊ ቀመረት<br>ርፑዝሣቦ ቁመሥ (Rቋመዝመታይ) Pixel Clock(በ"ን₱) Phase -sውበ ቅ መሥ-ታስ ፣<br>ማርሞት በታውሰው መሥራት ፣<br>.የበ"ሣቦ መርቀ በቀጥ ቀመድ ፣<br>.(16:୨) የተለዩሰማ - የቦታ የሥራ የስት የሆኑ በርስ የሆኑ በ                                                                                                    | -Ә €-€₩,₩₽-Ӆ,₩ <u>₩</u> -₩<br>∩ <sup>Ң</sup> М]                             | ℒℯⅇ℩ℸℯ₡₩                                         |
| .ሮፑ₩ր ₠₡₱₩ (Auto Adjust)₡₱₩₠መ⊶₡ኯሏቸው ።<br>.ሮፑ₩ր ₠₡₱₩ (₨₡₦₨₡₱₻₯) Pixel Clock(๓"₱₱) Phase –ႽႴր פ ₪-–₥<br>. ₦ŋ‴₩ր ₡ው –ŋﻮክ₦ ๏₿ր ๏ ₮₱๏ ።<br>.րӨ₡Ѳ₮ր ₡₷₭๏ Ⴝ–₯ ።<br>.‴๏ ŋ‴Ⴔ –ә Ⴝ–ŋው– ๏₿ր ₨–ѕ₡₩ ә р₭ ።                                                                                                    | Ր¥₡ኪ∿րՆ <del>ի К ә</del> ₡₦өт <del>К ₩</del>                                | ≡ <b>₽</b> \$/nᢩપે,–ਚ¢-                          |
| ւ ութՅդ բնիր – օքիթ – օբ<br>Բարեարութանանից բանկան։<br>լ KՅ-ԿերթՅ <sup>տ</sup> անին՝ բանկանութ                                                                                                    | ⅃ℂⅅ <b>-</b> ⅅ <b>₢₮₩Ѳーŋ-</b> ᢌ₭                                            | R⊴∰‴R⊴∰¥¥⊮∰                                      |
| . —ə sMıŋ– əϐրə րՕտ<br>լ<br>LCD <i>ⅆ֍</i> Խ KոՙֈՅ <mark>Ր</mark> Խֆ ԳՉֆՅՅՅՅՅՅՅՅՅՅՅՅՅՅՅ<br>լ <del>KO Կ</del> նր֎–Ծֆթան/ֆ၅                                                                                                    | ⅃ℂⅅ- <b>ⅅ ₢₮₩Ѳ</b> <i>᠆</i> ₡₽Ѳーŋー <b>₅</b> ₭                               | "R <b>⊴///<sub>?</sub>-\$"R⊴/₩\$¢/P</b>          |
| ւ 6۹Գ Բ դՁө <u>Иրօր– ՅՋ դ₩",nH</u> .<br>ւ ՅՁՆՆՖ–գեՅՎԿՋՆ(tzu[bA ՆԿԱՋ) ԿԿՋՋՉ դԿԴՅ.<br>ւ ՠ–այութվեչ–-դՋՖ–լՀՆ–-ԱՅՅ դԿԴՅ.                                                                                                    | ⅆ <b>ֈ</b> ₩ <b>ֈ</b> ⅆֈϴ-ə <u>լ₩</u> ₩0 <sub>2</sub> <b>г₭</b> <i>₩</i> ́1 | <i>−₡</i> ₽₽ <i>−₡₺</i> ₽₽                       |
| . የብምት መሆን የውስጥ የምን በ የምን በ | "୷₩₩ ₩©₢₩₫℩                                                                 | Ø <del>≌₩ 5</del> Ø6−ØD;                         |
|                                                                                                    | ₢₩Ѳ℞ⅆ <b>ℳ</b> ℁₱₩⊸௭ⅉѢ⊸ଽ <i>Ո</i> ⅆ₽₩                                       | R <b>∰M</b> 6/R <b>∰P</b> -R <b>⊈-</b> s         |
| . Խղ‴₩/ը ֎Թ - ՠ֎ֈ<br>                                                                                                    | "ᡗᢧ-\$" ᠾ₭~ә₦Ѳ-ᡗᡵ₩₢₱₩ր                                                      | ₽₩₩₽₩₽₽                                          |

| . <b>-№s -⊄∂₩ -№-₽</b> Δβ <b>ΒΘ №∂</b> 1<br>Dell <b>RsD<sub>P</sub> ŋØØ₩s-₿</b> 1                                                                                                    | ᠆ <del>₿</del> -₿₡₭₦₴₶₯₦₨₡₡₽₦₽₨₡₦₦₡₮             | -‴₡₠өө\$ -₡₯ө                          |
|----------------------------------------------------------------------------------------------------|--------------------------------------------------|----------------------------------------|
| ։ -լուԹՈ-Ղֆ֎֊ℋ՝-ՅՂֈֈֈՅՅ֎նղֈֈ֍ՙՠℋԵ.<br>։ e۹۴ e դմe ՠֈօբ․ ՅՋ ղԿ՞դՠ.<br>։ ՅՅԼՆՅՂ֍ղՆֆեՆԵԼՆԾՆԳ-Չե-ՁՅՀՈՅԼՆՋֈդ՚՝՝՝՝՝ ՔՊՆՆլ֎ՋԹՅՅՆԵՂՆՁդՆՁԻՖ                                                                                                    | ℾϴℷℋ-℁୳KⅆϦ                                       | <i>−</i> ₩− -" <i>−</i> ‴ <i>−</i> ₡₯ө |
| ւ ՅԱ <u>ԳՄՆՅԻՆՅԻՆ</u> ՑԻՑ։<br>۱- դեռԵԳԻԼ– <u>Ն</u> ԱՆԲ- ԽԻ՞-ՕԸՋԵՅՅՋուქՑԻ <b>Թ</b> ԾԵ.<br>۱- ՉԻ։ՔՋՋՋՋԻՑՉՋՆՉ-ԿԱՆՑ-ՅՋՋՅԾԾԾԾԾԵՆԹՈ_ՉՆԵ-․<br>۱- ՄՔՆՆԿՔոբՅ <sup>ՠ</sup> –սուԽ–ՅՋ                                                                                                    | <u></u> [ <del>K-₩0</del> ⊅, <del>0</del> ₿₮‴    | ₹‴ Δ <sub>i</sub> Θθ                   |
| ជើវអ <u>(Color Settings) RsជីវλՅ฿ր -nen %#©</u> (RsជីវλՅ฿-nen %#©) (Sating Mode nen nen net i<br>.Rs-ជើវថា (-ส¥) Video = (nsជើវទេ) Graphics<br>ជាម្នាក់ នេះជីវិទាក់ (-at -nen net intervention) (-at -nen net intervention)<br>.RECH (Color Management) Raជីវវិទាំង។<br>.At Color Setting %#PO YPbPr-ə PC RGB ជីវង់ (Input Color Format) %#sn វλΘ\$# (KO a net intervention)<br>.(-\\mathcal{H})<br>.(-\\mathcal{H})<br>.(-\\mathcal{H})<br>.(-\\mathcal{H})<br> | Rst@/-q1K-₩}(∅),68                               | ™ <b>/¥¥/)6]</b>                       |
| (אשאיימאפאר, איז איז איז איז איז איז איז איז איז איז                                                                                                    | ₡₠₠₮∩ <u>┍₭</u> ᠆₩ <u>∩</u> ₦₦‴ ₦₿ <i>₯₡₱</i> -₩ | ₢₩₦ րө-₿Ө ә₭ ₡₠₠₮ ր₭-₦<br>₧₩           |

# *Ŋ*,**e₩**ne**B⊖ ₩∅**Ð ₡∅,⊖

| Rstrandshif                                                                                                    |                                                                                                    | Rs₡₡₽ә –₭–₽                                                                          |                                                                                                    |                                                                      |  |  |
|----------------------------------------------------------------------------------------------------|----------------------------------------------------------------------------------------------------|--------------------------------------------------------------------------------------|----------------------------------------------------------------------------------------------------|----------------------------------------------------------------------|--|--|
| DjetterSilletter H@DjetterSilletterH@DjetterSilletterH@DjetterSilletterH@DjetterSilletterH@DjetterSilletterH@Dj | ¥ USB- <b>ըՒՅ</b> ո¢ի <b>ռո</b> ր– ։<br>Ք₩Ո <sub>ֈ</sub> Յ₩րՅϐ₡ՠ֎ը– ։<br>ՅՈ <sub>۶</sub> «Թ₽₩/₩-s₽₽₩<br><- ըႽϴը ‴–₦ϴ ֎ը− ։ |                                                                                      |                                                                                                    |                                                                      |  |  |
|                                                                                                    |                                                                                                    |                                                                                      | <b>R</b>                                                                                                    |                                                                      |  |  |
|                                                                                                    | ŗΘe <del>₿₩Ø₱</del> ₥₽₽~"₩ ⊨                                                                                               | HID touch. <b>GM</b> n                                                               | D\$j                                                                                                    |                                                                      |  |  |
|                                                                                                    | juration Device                                                                                                    | ace Devices<br>oliant device<br>Input Configu<br>Device                              | ▲ ↓ Human Inte<br>↓ ↓ HID-co<br>↓ ↓ HID-co<br>↓ ↓ HID-co<br>↓ ↓ HID-co<br>↓ ↓ HID-co<br>↓ ↓ HID-co<br>↓ ↓ HID-co<br>↓ ↓ HID-co |                                                                      |  |  |
|                                                                                                    | ŧDell™ ST2220T. 1                                                                                                    | -ŋep p <del>K</del> ₡₭₱₦I                                                            | ə ŋ‴₩ ₩₡₯₱∩₦ ŋ₮₭ ,₪∩₦                                                                                                    | ө₿р ә– Ө‴₩р ә і                                                      |  |  |
| ᡗᡁ <del>ᠥᢂ</del> ᢩᡅᡉ᠋₿₦ᡗᡁ᠖ᠯᡟᡗᡁᢒᠪᡇᡗᡗᡁ᠆ᢞᡃᡠ <i>ᢌ</i> ᡌ᠆ᡙᠯᢦᠥ᠐ᢌ᠆ᡗᢧᢛᠰ᠇ᡕᢂᠮ                                             | {Dell™ ST2220T. 1<br>r <b>ຼ∩N/)₩NRs//⊅//</b> ຊກRສ 1                                                                        | ₩₩₡∅₯₱₽₩₽₮₭₿<br>}⊖₽₽₽₨₡₽₽₨₭₡₽₽                                                       | eBn ə− Ə‴₩n ə<br>ŋ, ಖ,awh,cP₩əN¢000, MP⊔u                                                                                      | . <u>.0∰</u>                                                         |  |  |
| ┎ᡋ₡₺₡₧₿Ѳ᠁₴₦᠆ॾ₱-₅₨₩₮                                                                                             | ə Rs∓-‴Əŋ ₪Øəəŋ-ı<br>RsØi ₩ RsKØəəŋ-Ni<br>- ₩K₱ŋ Ø‴€₩ ə ŋsK ı<br>səDell™ ST2220T ı                                         | ₩₡₠₱–әր \$₦‴րә<br>ĵ₿Ө рө–ђр ₡₭₱₩ R<br>₦ .₢₮₩р ₡₦– ә–<br>ҏ₭₡ә ҏ₡ᡗ <sub>Ⴧ</sub> өр Rsi | Խฟր ր₭₡₱Ѳ ₭- ․ ΩℯѠր Շ<br>. թـ"Որ \$₦″Ѳ- ℞ց<br>. ո_" դ∍ , - ₡‴₭ր ₦<br>Յ‴Ѡր ә դ‴₩ ₩₡₯₱₧₦ ₮₭ ;                                    | ₡ ₢₮₩ ₡₭₡₡‴ <u>p-</u> ₦ ₨₭₡ <u>p</u> ₭-″p ₡₦ә¥<br>ө₿p ә- <i>Ө</i> ″¹ |  |  |

#### **DdAt**rd∎NØm

**e∯**nST2220T**₩₡₠ŋ₭₠₮₽₩~₡₥Ѳ₩₩**₩ Windows 7:

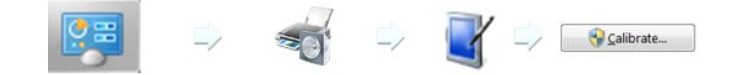

- እርስ ሩ- ‴-ዝ ማ"₩ ሩ- **ዬውኒውቲ ሎ- " ሩ- ኪ ր ዓ በ " "**₱₩ መመጫ 1. 2. ዓርርዓይታው መንገር የውስቲ የምር እርስቢዓው የሆኑ, የሆነት የምር እርስቢዓው የሆኑ 3. <del>. ህር</del> የምር እርስኪዓምር የምር እርስኪዓምር የሆኑ የምር እርስኪዓምር የምር እርስኪዓምር የምር እርስኪዓምር የምር እርስኪዓምር እርስኪዓምር እርስኪዓምር እርስኪዓምር እርስ 4. በዓምር እርስኪዓምር እርስኪዓምር እርስኪዓምር እርስኪዓምር እርስኪዓምር እርስኪዓምር እርስኪዓምር እርስኪዓምር እርስኪዓምር እርስኪዓምር እርስኪዓምር እርስኪዓምር እርስኪዓምር 4. በዓምር እርስኪዓምር እርስኪ እርስኪዓምር እርስኪዓምር እርስ እርስኪዓምር እርስኪዓምር

.e\$n Ө‴–₦ n–ə –e ə₦ nə ₡₥ ən––₩ nə ₢– –₡₡ n–ə Rsn ,₢₯Ө₿ə ə Rs₡₩ nə ə₥ **: ₥₯n** 🛛

- .C#-12+K=s#-1+006s-12;0##p@nap-.C#00-K-n-sK00n2p0#F\*\*p@n@A2++@npas-n0T:p02p
  - ıĵ₩-₩₩₩₥-,№₩₩₩₩₩₩₩₩₩₩₩₩₩₩₩₩₩